# SPaMD\_Visualizer\_manual

# 目录

| 1 Model Part1                                     |
|---------------------------------------------------|
| 1.1 Monocrystall1                                 |
| 1.1.1 cF4[225]-A1(Cu) Monocrystall1               |
| 1.2 Polycrystal2                                  |
| 1.2.1 cF4[225]-A1(Cu) Polycrystal2                |
| 1.2.2 cF4[225]-A1(Cu) Polycrystal (Manual)5       |
| 1.3 Bilayers                                      |
| 1.3.1 cF4[225]-A1(Cu)/ cI2[229]-A2(W) Bilayers6   |
| 1.4 Multilayer7                                   |
| 1.4.1 cF4[225]-A1(Cu)/ cI2[229]-A2(W) Multilayer7 |
| 1.5 Nanocomposite                                 |
| 1.5.1 Nanocomposite                               |
| 2 View Part10                                     |
| 2.1 Camera                                        |
| 2.2 Setting11                                     |
| 3 Analysis Part13                                 |
| 3.1 Au Nanoindentation 13                         |
| 3.1.1 CNA Analysis13                              |
| 3.1.2 STA Analysis17                              |
| 3.1.3 SVA Analysis20                              |
| 3.1.4 NTA Analysis                                |
| 3.2 CuNi mismatch dislocation                     |
| 3.2.1 CNA Analysis22                              |
| 3.2.2 IDA Analysis                                |
| 3.2.3 NTA Analysis                                |

| 3.3 Tensile nucleation of CuNi | 26 |
|--------------------------------|----|
| 3.3.1 CNA Analysis             | 26 |
| 3.3.2 IDA Analysis             |    |
| 3.4 Fe_screw dislocation       |    |
| 3.4.1 NTA Analysis             | 28 |
| 3.4.2 DDA Analysis             | 29 |
| 3.5 Fe Grain boundary torsion  | 31 |
| 3.5.1 CNA Analysis             | 31 |
| 3.5.2 NYE Analysis             | 32 |
| Appendix                       |    |
| 1. Quasistatic                 |    |
| 2. Shock                       | 35 |
| 3. Dynamic                     |    |

## 1 Model Part

#### 1.1 Monocrystall

1.1.1 cF4[225]-A1(Cu) Monocrystall

- 1 Select Monocrystall Modelling \_Select model
- 2) Select cF4[225]-A1(Cu)\_Structure, lattice parameters\_Lattice
- ③ Setting expansion times:10\_Duplicate
- (4) Setting crystal orientation \_Orientation
- **(5)** Preview or Export

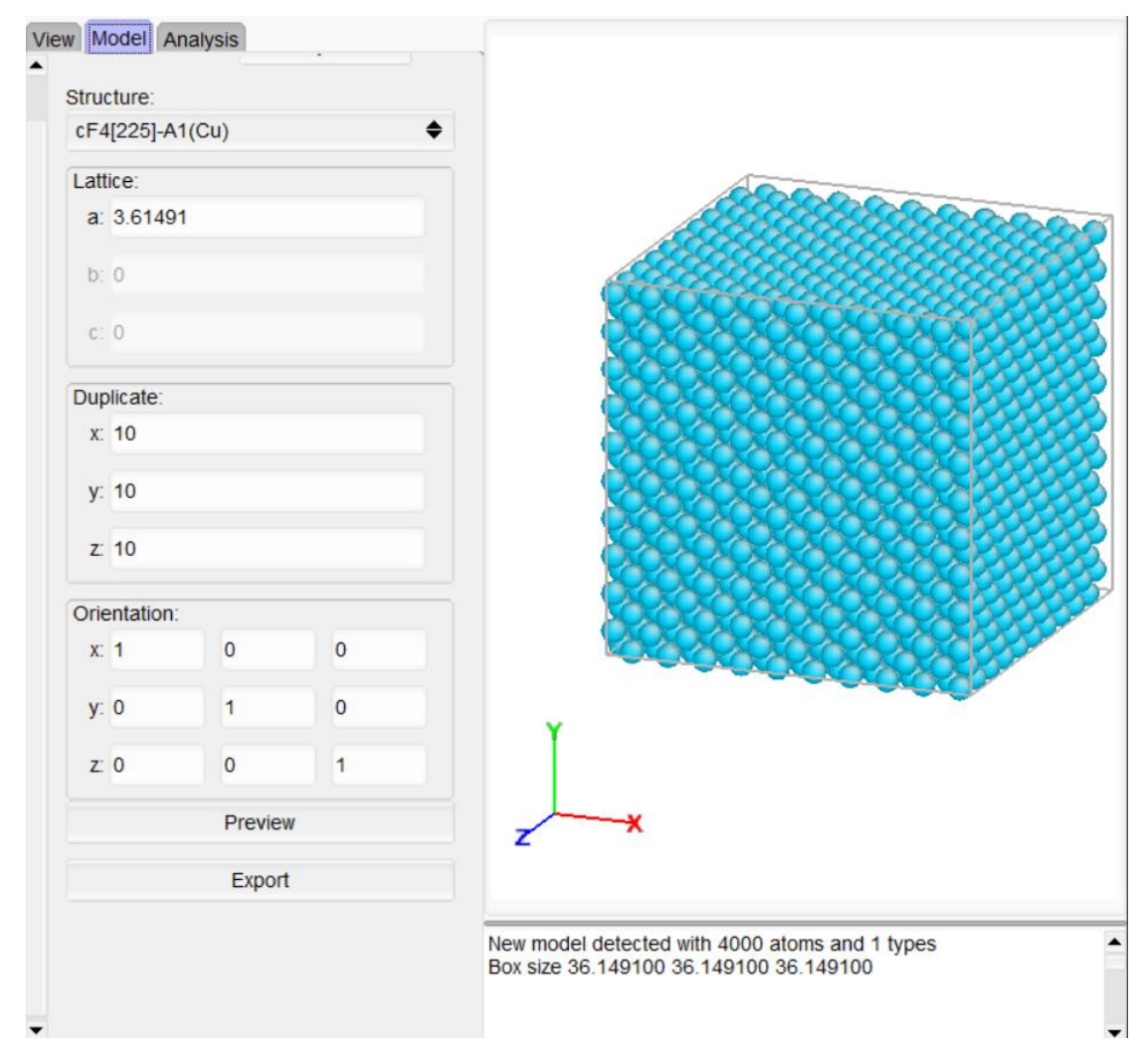

#### 1.2 Polycrystal

#### 1.2.1 cF4[225]-A1(Cu) Polycrystal

- ① Choosing Polycrystall Modelling\_Select model
- 2 Setting Lattice Parameter 200Å\_x, \_y, \_z
- ③ Setting Lattice Gap 0. 1Å\_Cutoff
- 4 Choosing grain distribution pattern:Random Grain\_Method
- (5) Setting the number of grains:8\_Number
- 6 Setting the number of random seeds:100\_Seed
- 7 Read cF4[225]-A1(Cu) monocrystal file\_Select
- 8 Preview or Export

| View Model<br>Select | Analysis<br>t model: Polycrystal 🔶 |
|----------------------|------------------------------------|
| x                    | 200                                |
| y:                   | 200                                |
| Z                    | 200                                |
| Cutoff:              | 0.1                                |
| Method:              | Random grain 🔶                     |
| Number:              | 8                                  |
| Seed:                | 100                                |
| onocrystal           | _cF4[225]-A1(Cu).lmp Select        |
|                      | More                               |
|                      | Preview                            |
|                      | Export                             |
|                      |                                    |
|                      |                                    |
|                      |                                    |
| -                    |                                    |

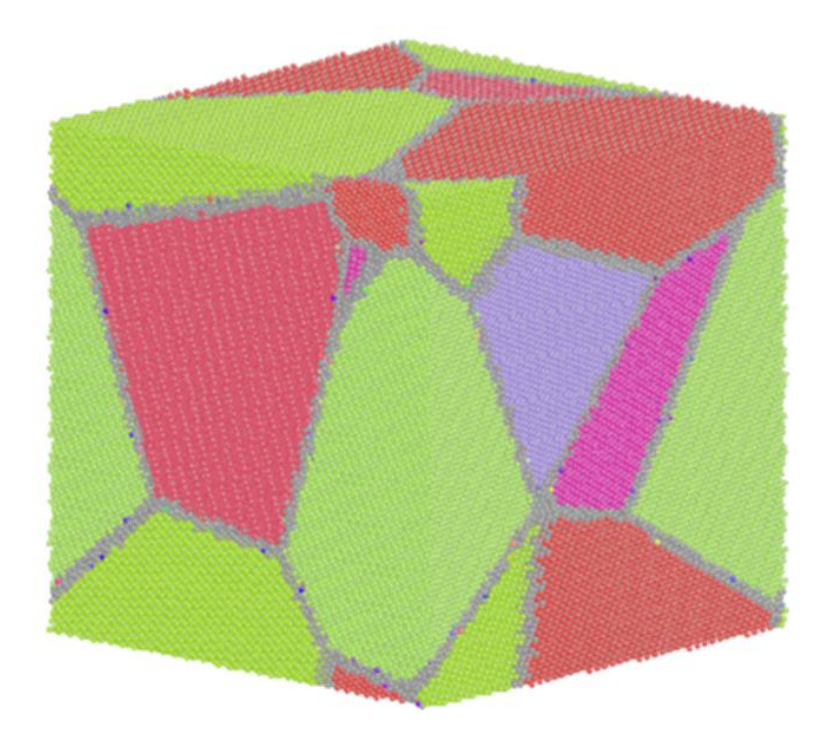

(9) For the generated polycrystalline file, see the detail interface for the grain number, source file, position and orientation information \_More

|   | File | X | у | Z | xh | xk | xl        | yh | yk | yl | zh | zk | zl |
|---|------|---|---|---|----|----|-----------|----|----|----|----|----|----|
|   | 1    |   |   |   |    |    |           |    |    |    |    |    |    |
| 2 | 1    |   |   |   |    |    |           |    |    |    |    |    |    |
|   | 1    |   |   |   |    |    |           |    |    |    |    |    |    |
|   | 1    |   |   |   |    |    |           |    |    |    |    |    |    |
|   | 1    |   |   |   |    |    |           |    |    |    |    |    |    |
|   | 1    |   |   |   |    |    |           |    |    |    |    |    |    |
|   | 1    |   |   |   |    |    | -0.399644 |    |    |    |    |    |    |
|   | 1    |   |   |   |    |    |           |    |    |    |    |    |    |

(1) Setting the number of grains:2\_Grain Number, clicking Add, for adding more 2 grains in the former model.Enter 2-4 in the left table and click Delete to delete the grains in 2-4.Enter 2-2 in the bottom table\_Grain Type and click Clear to clear the information of grain .The former operation only take effect when Save or Save\_Exit.

|    | File | X | у | Z | xh | xk | xl        | yh | yk | yl | zh | zk | zl |
|----|------|---|---|---|----|----|-----------|----|----|----|----|----|----|
| 1  | 1    |   |   |   |    |    |           |    |    |    |    |    |    |
| 2  | 1    |   |   |   |    |    |           |    |    |    |    |    |    |
| 3  | 1    |   |   |   |    |    |           |    |    |    |    |    |    |
| 4  | 1    |   |   |   |    |    |           |    |    |    |    |    |    |
| 5  | 1    |   |   |   |    |    |           |    |    |    |    |    |    |
| 6  | 1    |   |   |   |    |    |           |    |    |    |    |    |    |
| 7  | 1    |   |   |   |    |    | -0.399644 |    |    |    |    |    |    |
| 8  | 1    |   |   |   |    |    |           |    |    |    |    |    |    |
| 9  | 1    |   |   |   |    |    |           |    |    |    |    |    |    |
| 10 | 1    |   |   |   |    |    |           |    |    |    |    |    |    |

#### 🔄 Model Detail

|   | File | х | у       | Z | xh | xk | xl | yh | yk | yl | zh | zk | zl       |
|---|------|---|---------|---|----|----|----|----|----|----|----|----|----------|
| 1 | 1    |   |         |   |    |    |    |    |    |    |    |    |          |
| 2 | 1    |   |         |   |    |    |    |    |    |    |    |    |          |
| 3 | 1    |   | 74.9474 |   |    |    |    |    |    |    |    |    |          |
| 4 | 1    |   |         |   |    |    |    |    |    |    |    |    | 0.910674 |
| 5 | 1    |   |         |   |    |    |    |    |    |    |    |    |          |
| 6 | 1    |   |         |   |    |    |    |    |    |    |    |    |          |
| 7 | 1    |   |         |   |    |    |    |    |    |    |    |    |          |

#### 🔄 Model Detail

|   | File | x       | у       | Z       | xh       | xk        | xI        | yh        | yk       | yl        | zh        | zk        | zl        |
|---|------|---------|---------|---------|----------|-----------|-----------|-----------|----------|-----------|-----------|-----------|-----------|
| 1 | 1    |         |         |         |          |           |           |           |          |           |           |           |           |
| 2 | 0    | 192.859 | 109.177 | 172.265 | 0.798882 | -0.416325 | -0.434121 | -0.33794  | 0.286389 | -0.896537 | -0.497578 | -0.862934 | 0.0880976 |
| 3 | 1    |         |         |         |          |           |           |           |          |           |           |           |           |
| 4 | 1    |         |         |         |          |           | -0.399644 | -0.545044 |          |           |           |           | 0.910674  |
| 5 | 1    |         |         |         |          |           |           |           |          |           |           |           |           |
| 6 | 1    |         |         |         |          |           |           |           |          |           |           |           |           |
| 7 | 1    |         |         |         |          |           |           |           |          |           |           |           |           |

## 1.2.2 cF4[225]-A1(Cu) Polycrystal (Manual)

Main Process:

 Choosing grain distribution pattern:Manual \_Method.The number of random seeds is 0 by default\_Seed

Other settings is same with those in 1.2

② Choosing interface in detail\_More and modify the orientation and distribution of grains manually

|   | File | X   | У   | Z   | xh        | xk        | xl        | yh        | yk        | yl        | zh        | zk        | zl        |
|---|------|-----|-----|-----|-----------|-----------|-----------|-----------|-----------|-----------|-----------|-----------|-----------|
| 1 | 1    | 50  | 50  | 50  | 0.447015  | 0.829119  | 0.335766  | -0.828209 | 0.241781  | 0.50558   | 0.338005  | -0.504086 | 0.794764  |
| 2 | 1    | 150 | 50  | 50  | -0.692745 | -0.638688 | 0.334934  | 0.545886  | -0.767879 | -0.335217 | 0.471288  | 0.0493843 | 0.880596  |
| 3 | 1    | 50  | 150 | 50  | 0.0254657 | 0.967136  | 0.252979  | -0.407931 | -0.22098  | 0.885867  | -0.912658 | 0.125757  | -0.388897 |
| 4 | 1    | 50  | 50  | 150 | -0.907939 | -0.228737 | 0.351178  | 0.359653  | .00495151 | 0.933073  | 0.215167  | -0.973476 | 0.0777701 |
| 5 | 1    | 50  | 150 | 150 | -0.763466 | 0.645079  | 0.031511  | 0.0168554 | 0.0288723 | 0.999441  | -0.645628 | -0.763571 | -0.01117  |
| 6 | 1    | 150 | 50  | 150 | -0.634061 | -0.324269 | 0.702009  | 0.507283  | 0.510758  | 0.694111  | 0.583635  | -0.796226 | 0.159356  |
| 7 | 1    | 150 | 150 | 50  | 0.260086  | -0.941419 | -0.214675 | -0.29563  | 0.134013  | -0.945856 | 0.919216  | 0.309468  | -0.243456 |
| 8 | 1    | 150 | 150 | 150 | 0.512531  | -0.627935 | 0.58567   | -0.73983  | -0.669144 | 0.0699939 | -0.435849 | 0.397422  | 0.807522  |

<sup>③</sup>Preview or Export

#### 1.3 Bilayers

## 1.3.1 cF4[225]-A1(Cu)/ cI2[229]-A2(W) Bilayers

Main Process:

- ① Select Bilayers Modelling\_Select model
- 2) Set the normal direction : X axis
- ③ Read the monopoly file for the upper layer and lower layer respectively :cF4[225]-A1(Cu).lmp and cI2[229]-A2(W).lmp\_Select Model. Set the thickness of layer:10Å\_Thickness.as the length in the X direction. The gap of grain boundary has been set automatically
- (4) Set the max expansion times for 30 in Y and Z direction respectively: 30\_Max Periodicity.
  - Click Auto to obtain the min expansion times for upper and lower layer in the

Y and Z direction to match the size of upper and lower layer.

(5) Set the thickness of vacuum layer:10 Å.(0 if not needed)

| у       | 🔿 z                                              |
|---------|--------------------------------------------------|
|         |                                                  |
| Cu).Imp | Select Mode                                      |
| Z       | 21                                               |
|         |                                                  |
|         |                                                  |
| (W).Imp | Select Mode                                      |
| Z       | 24                                               |
|         |                                                  |
| 30      | Auto y                                           |
| 30      | Auto z                                           |
| 10      |                                                  |
| Preview |                                                  |
|         | 2:<br>(W).Imp<br>2:<br>30<br>30<br>10<br>Preview |

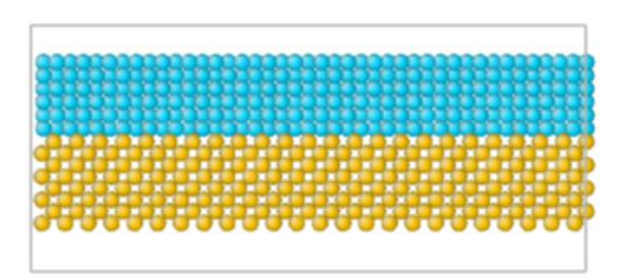

6 Preview or Export

## 1.4 Multilayer

## 1.4.1 cF4[225]-A1(Cu)/ cI2[229]-A2(W) Multilayer

- ① Select Multilayer Modelling \_Select model
- ② Set the expansion time:3\_Layer Periodicity for other settings same with 1.3
- ③ Preview or Export

|      | Sele     | ct model:   | Multila | yer  | \$    |         |
|------|----------|-------------|---------|------|-------|---------|
|      | • x      |             | у       |      |       | Z       |
| Boti | iom:     |             |         | Fare |       | 1.2.1.5 |
| st   | al_cF4[  | 225]-A1(0   | Cu).Imp | Sele | ct Mo | odel    |
| у    | : 21     |             | Z       | 21   |       |         |
| Th   | nickness | s: 10       |         |      |       |         |
| Upp  | ier:     |             |         |      |       |         |
| ry   | stal_cl2 | [229]-A2(   | (W).Imp | Sele | ct Mo | del     |
| у    | 24       |             | z       | 24   |       |         |
| Th   | nickness | 5: 10       |         |      |       |         |
| N    | lax Peri | iodicity y: | 30      |      | Aut   | o y     |
| P    | Max Per  | iodicity z  | 30      |      | Aut   | o z     |
| L    | ayer Pe  | eriodicity: | 3       |      |       |         |
|      |          | P           | review  |      |       |         |
|      |          | E           | Export  |      |       |         |

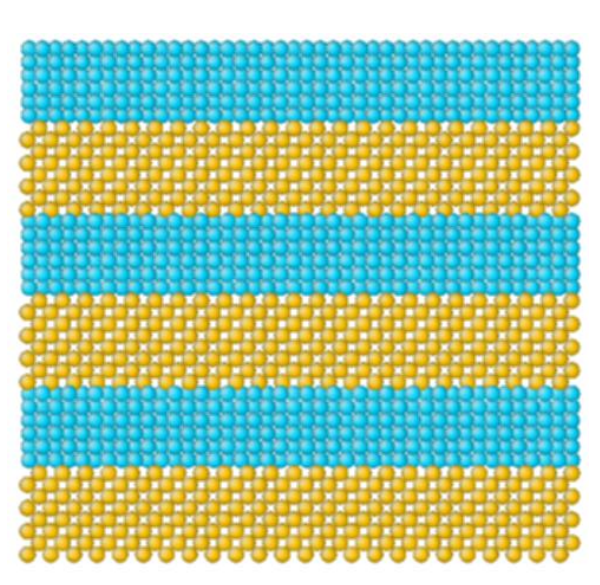

#### 1.5 Nanocomposite

#### 1.5.1 Nanocomposite

#### Main Process:

① Select Nanocomposite Modelling \_Select model

② Set the number of grain types:6(max:6)\_Grain Type and read 6 Monocrystal file\_Select for the other settings same with 1.2

| View Model | Analysis              |        |
|------------|-----------------------|--------|
| Select     | model: Nanocompos     | it 🗢   |
| X:         | 200                   |        |
| y:         | 200                   |        |
| Z          | 200                   |        |
| Cutoff:    | 0.1                   |        |
| Method:    | Random grain          | \$     |
| Number:    | 8                     |        |
| Seed:      | 100                   |        |
| Grain T    | Гуре 6                | \$     |
| #1 stal    | _cF4[225]-A1(Cu).lmp  | Select |
| #2 tal_o   | :F8[216]-B3(ZnS).Imp  | Select |
| #3 al_c    | F8[225]-B1(NaCl).lmp  | Select |
| #4 _cF1    | 2[225]-C1(CaF2).Imp   | Select |
| #5 rysta   | al_cl2[229]-A2(W).lmp | Select |
| #6 al_c    | P2[221]-B2(C,sCl).lmp | Select |
| -          | More                  |        |

③ Users need to set the orientation and distribution of each grain type respectively in detail interface\_More.

For example, enter 6-6 and Select the grain type :#6\_Grain Type.

Click Select to set the sixth file for the NO.6 grain type

| File | 2           | Х    | у     |     | Z       | xh         | xk        | xl        | yh        | yk        | yl        | zh        | zk        | zl        |
|------|-------------|------|-------|-----|---------|------------|-----------|-----------|-----------|-----------|-----------|-----------|-----------|-----------|
| 1    |             |      |       |     |         |            |           |           |           |           |           |           |           |           |
| 2    | 184         | .271 | 58.44 | 9   | 159.648 | 0.304329   | 0.83747   | -0.453903 |           | -0.534838 | -0.795123 | -0.908656 | 0.112217  | -0.402182 |
| 3    | 69.         | 1794 | 126.6 | 95  | 102.841 | -0.678836  | 0.696274  | 0.233203  | -0.531151 | -0.246327 | -0.81068  | 0.507011  | 0.674185  | -0.537043 |
| 4    |             |      |       |     |         |            |           |           |           |           |           |           |           |           |
| 5    |             |      |       |     | 134.581 | 0.841872   |           |           | -0.466347 |           |           |           |           | 0.415121  |
| 6    | 92.8        | 3556 | 107.5 | 59  | 3.07016 | 0.993245   | 0.0264436 | 0.112986  | -0.115355 | -0.119407 | 0.986121  | 0.0125853 | -0.992493 | -0.12165  |
|      |             |      |       |     |         |            |           |           |           |           |           |           |           |           |
|      |             |      |       |     |         |            |           |           |           |           |           |           |           |           |
| G    | rain Number | 0    | Add 0 | - 0 | Delo    | ete Delete | : All     |           |           |           |           |           |           |           |

④ Preview or Export

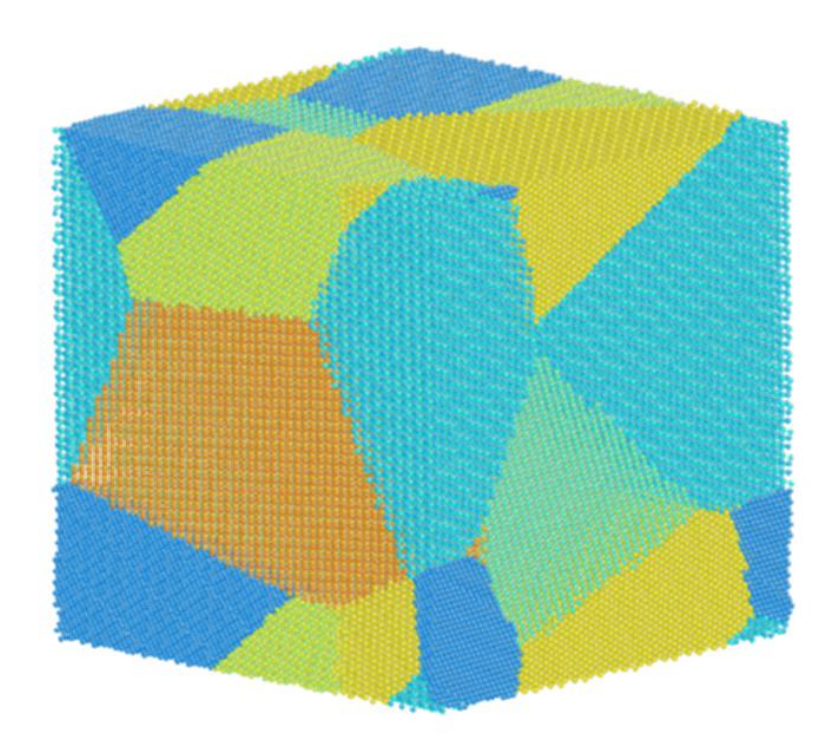

#### 2 View Part

#### (Take cF4[225]-A1(Cu) Nanocomposite as example)

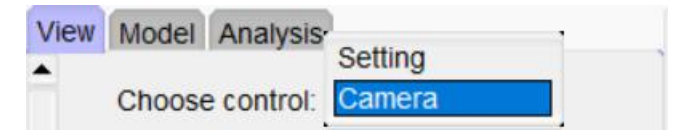

#### 2.1 Camera

Main Process:

- 1) Select the mode :Camera\_Select control
- ② Users could click Mov, Rot, Zoom, Pers in the camera interface to control move,rotate,zoom,perspective

Click Reset to clear all the operations in the Camera interface

③ Users could set width and height of snapshot in the Snapshot interface and save the snapshot in the format of bmp,png or jpg

The current settings of snapshot is 940\*620 with the format of png

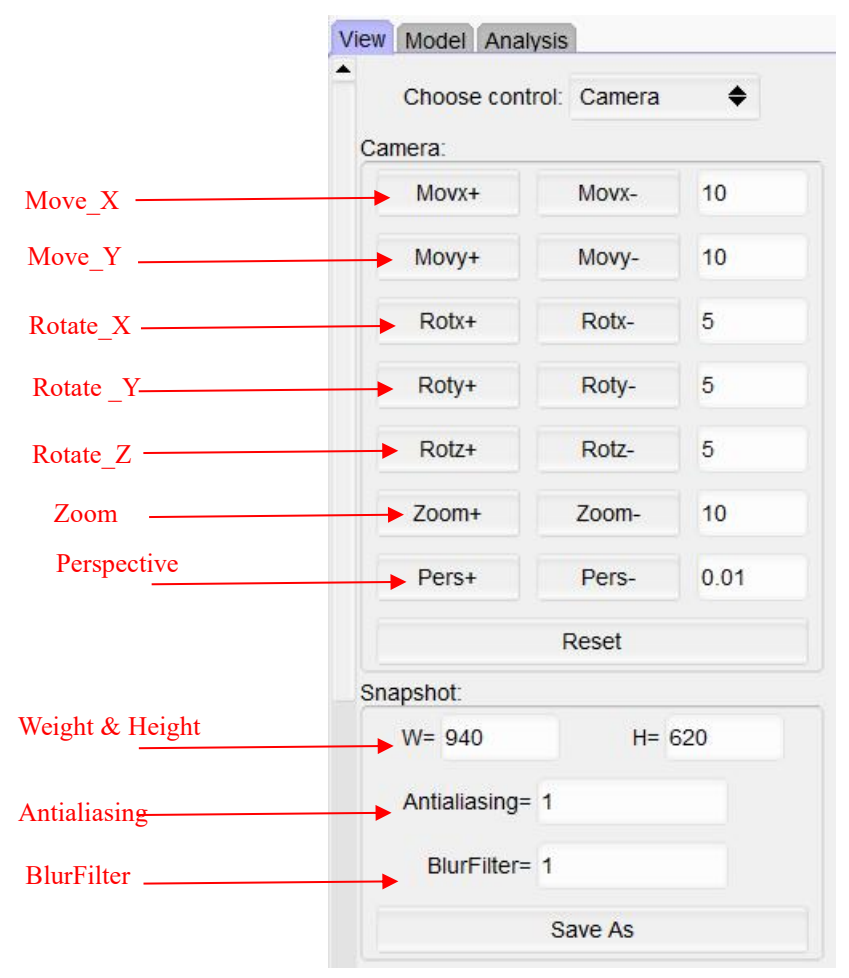

#### 2.2 Setting

Main Process:

- 1) Select the control mode :Setting\_Select control
- In the color bar, users need to set the coloring object including id, type, x, y, z and other data in the export file

In the RGB bars, users need to set coloring object for R,G,B value respectively

(Min :-4 Max :15)

③ Users could trim or delete in the Trimming interface with the center plane in the direction of three axes as the datum

Attention :Every time you click Cut, you will cut on the basis of the previous operation.

Click Recover to recover the status before the last trimming operation

(4) Click Inverse to control inversely

Click Reset to clear all the operations expect those in the Trimming interface

(5) Users could control atom radius in the Atom interface.

The currrent proportion is set to 1 as all types of atom keep their initial status Click Rad to zoom

Click Chr to control the color brightness of atoms

Click Inspect Particle to retrieve data information in the previewing window

(6) Control the frame of box /the color of backgraound/the three axes in the Box/Backgroud/Axes interfaces respectively

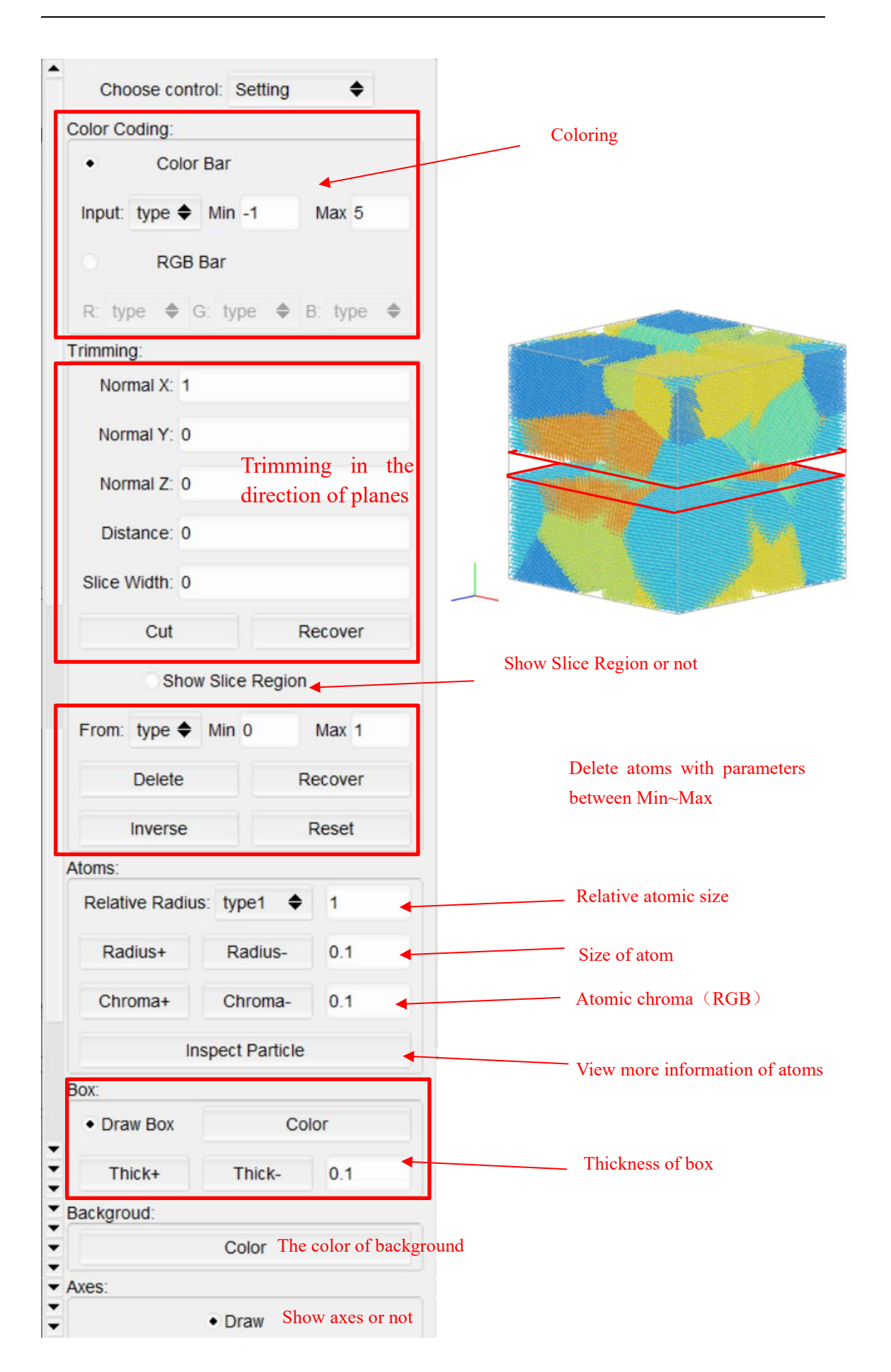

#### 3 Analysis Part

3.1 Au Nanoindentation

#### 3.1.1 CNA Analysis

- 1) Read monocrystal files\_Read file
- ② Select the method of research\_CNA and activate\_Active
- ③ Set a series of parameters and click Run Analysis
- (4) Click View to make a visual view
- (5) Click File Export to export files : Au\_CNA.lmp

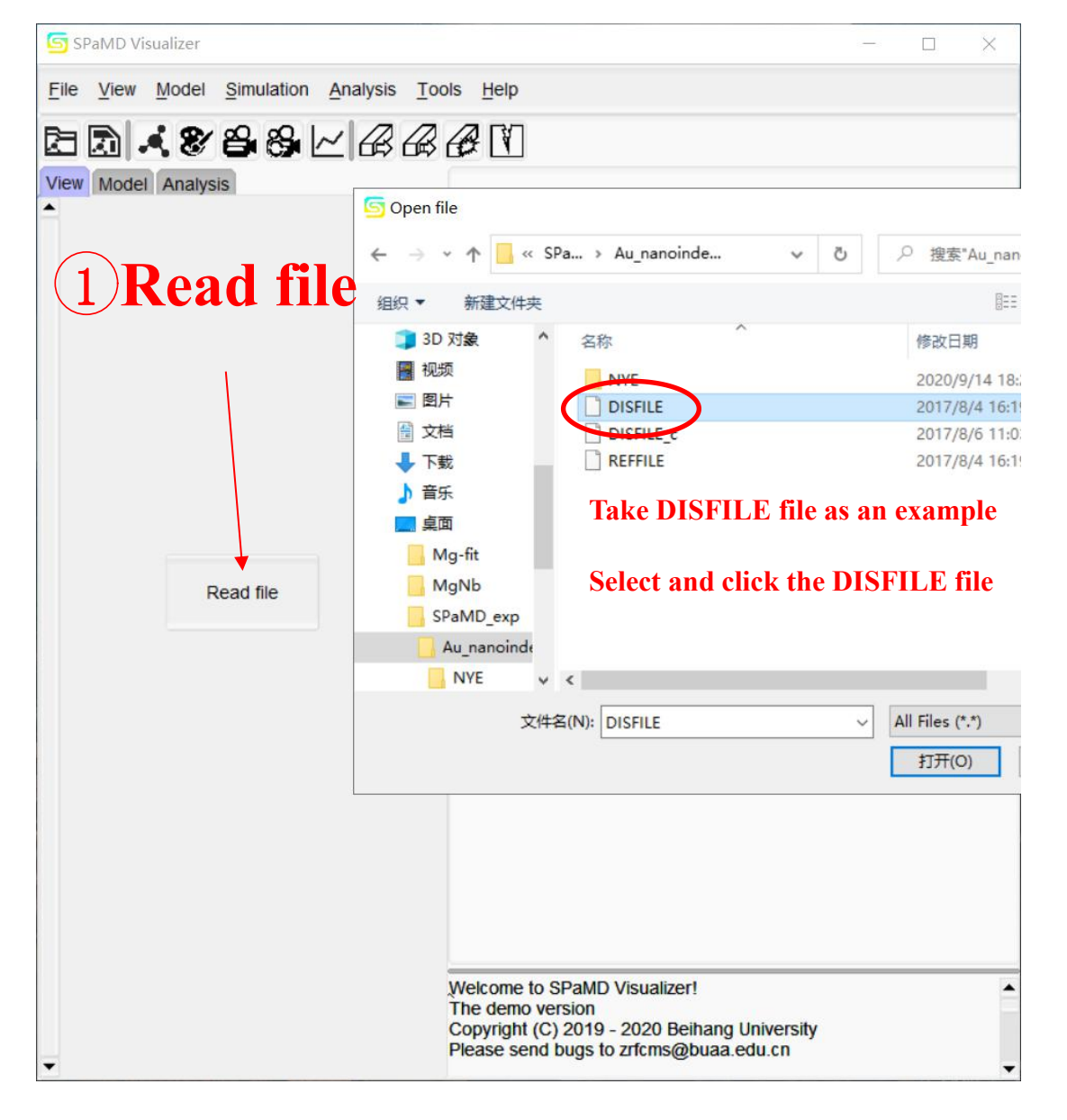

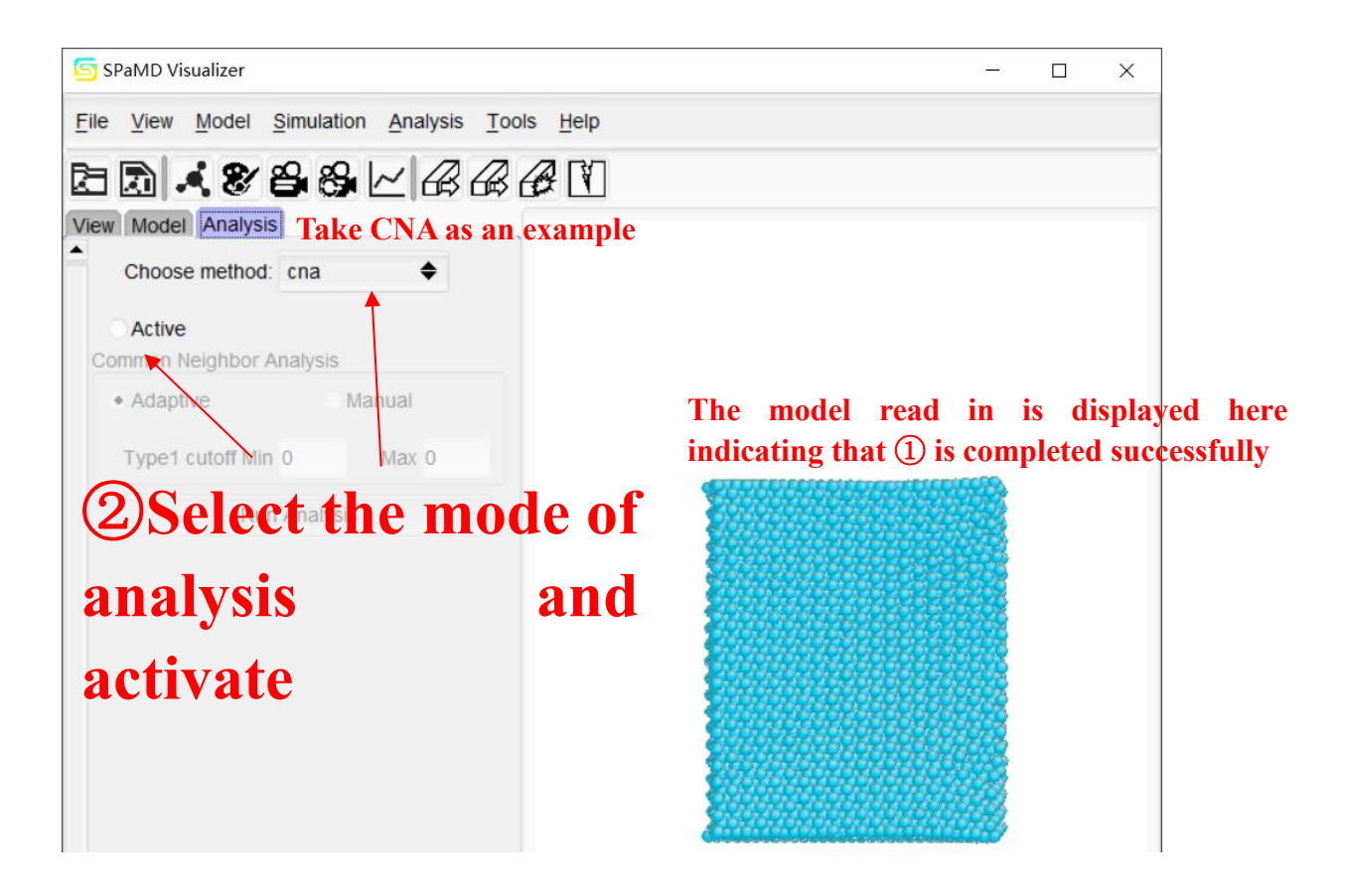

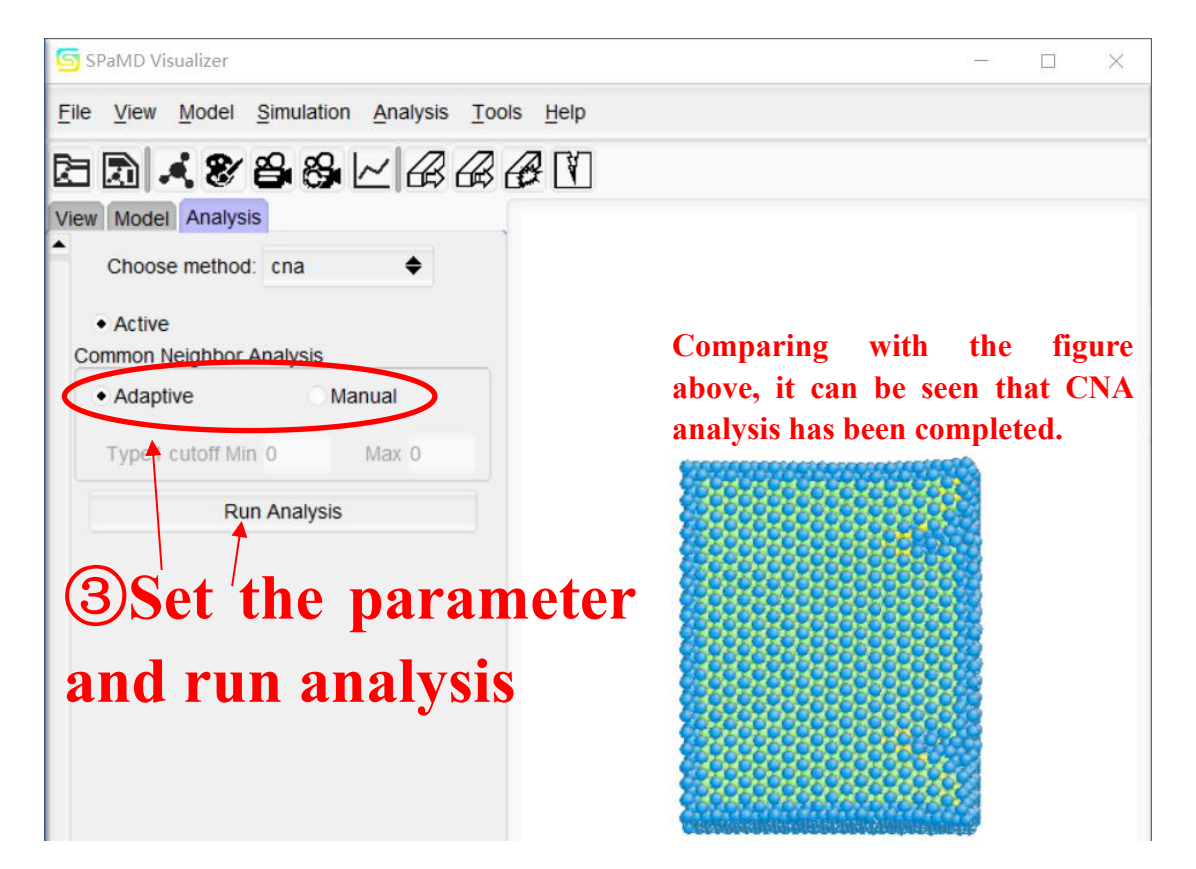

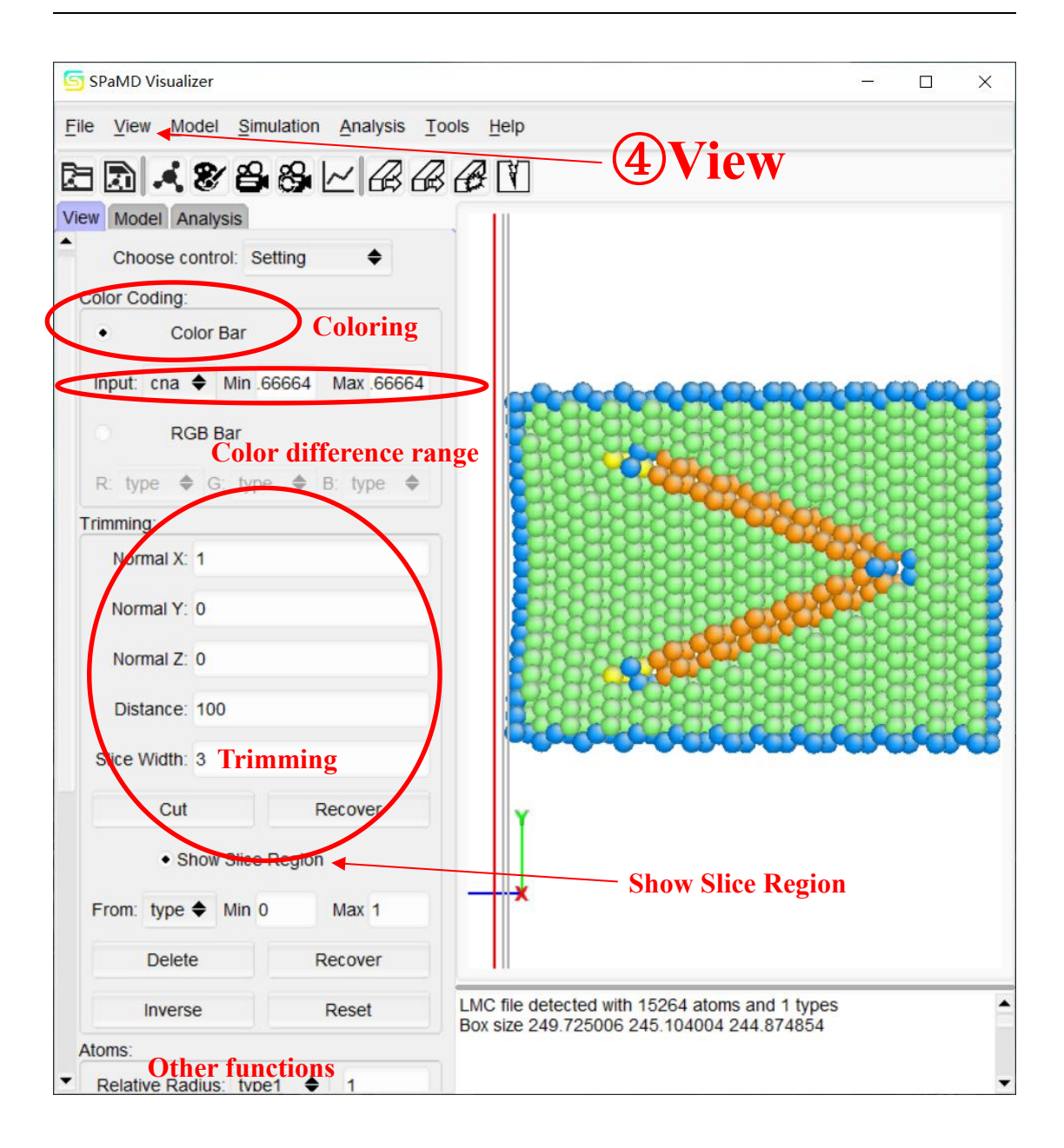

| SPaMD Visualizer |                               |                                |                           |                |             |
|------------------|-------------------------------|--------------------------------|---------------------------|----------------|-------------|
| File View Mode   | el Simulation Analys          | sis <u>T</u> ools <u>H</u> elp |                           |                |             |
| Import Ctri+i    | 88124                         | RAAN                           |                           |                |             |
| Export Ctrl+E    | Save file (5)                 | Export files                   |                           | ×              |             |
| Choose met       | ← → * ↑ <mark> </mark> «      | Au_nanoindent > NYE            | ✔ O 没 搜索"NYE"             |                |             |
| Active           | 组织 ▼ 新建文件夹                    | 1                              |                           | - 0            |             |
| Nye Tensor Ana   | ▶ 图片                          | <b>^</b> 名称 ^                  | 修改日期                      | 类型             |             |
| F:\desktop\SP    | ● 文档                          | 🛃 Au_NYE.lmc                   | 2020/9/14 18:29           | LMC 文          |             |
| Type1 cutor      | ◆ 下致                          | Note: if there are             | Cut,Delete or other       | operations i   | n the view  |
| Eliminate_ce     | 🔜 桌面<br><mark>—</mark> Mg-fit | process, the output            | file is the file after de | leting the ato | )m          |
| Burgers 0        | MgNb                          | If you want to ou              | tput all the atom in      | formation, p   | lease click |
| Type1 structure  | Au_nanoinde                   | Reset                          |                           |                |             |
| Type1 Orient 1   | NYE                           | v <                            |                           | >              |             |
| Type Fondation   | 文件名(N): Au                    | NYE.lmc                        |                           | ~              |             |
| 1                | 保存类型(T): LA                   | MMPS custom dump file (*.lmc)  |                           | ~              |             |
| 1                |                               |                                |                           | ED:34          |             |
|                  | ▲ 隐藏又件夹                       |                                | <del>17</del> (5)         |                |             |
|                  |                               |                                |                           |                |             |
|                  |                               | LMC file detected with         | 15264 atoms and 1 types   |                |             |
|                  |                               | Box size 249.725006 2          | 45.104004 244.874854      |                |             |
| -                |                               |                                |                           | -              |             |

#### 3.1.2 STA Analysis

- 1) Read file
- 2 Select the method of research:STA and activate\_Active
- ③ Select the reference file\_REFILE
- ④ Set a series of parameters and click Run Analysis
- (5) Use View for visual viewing
- 6 File Export : Au\_STA.lmp

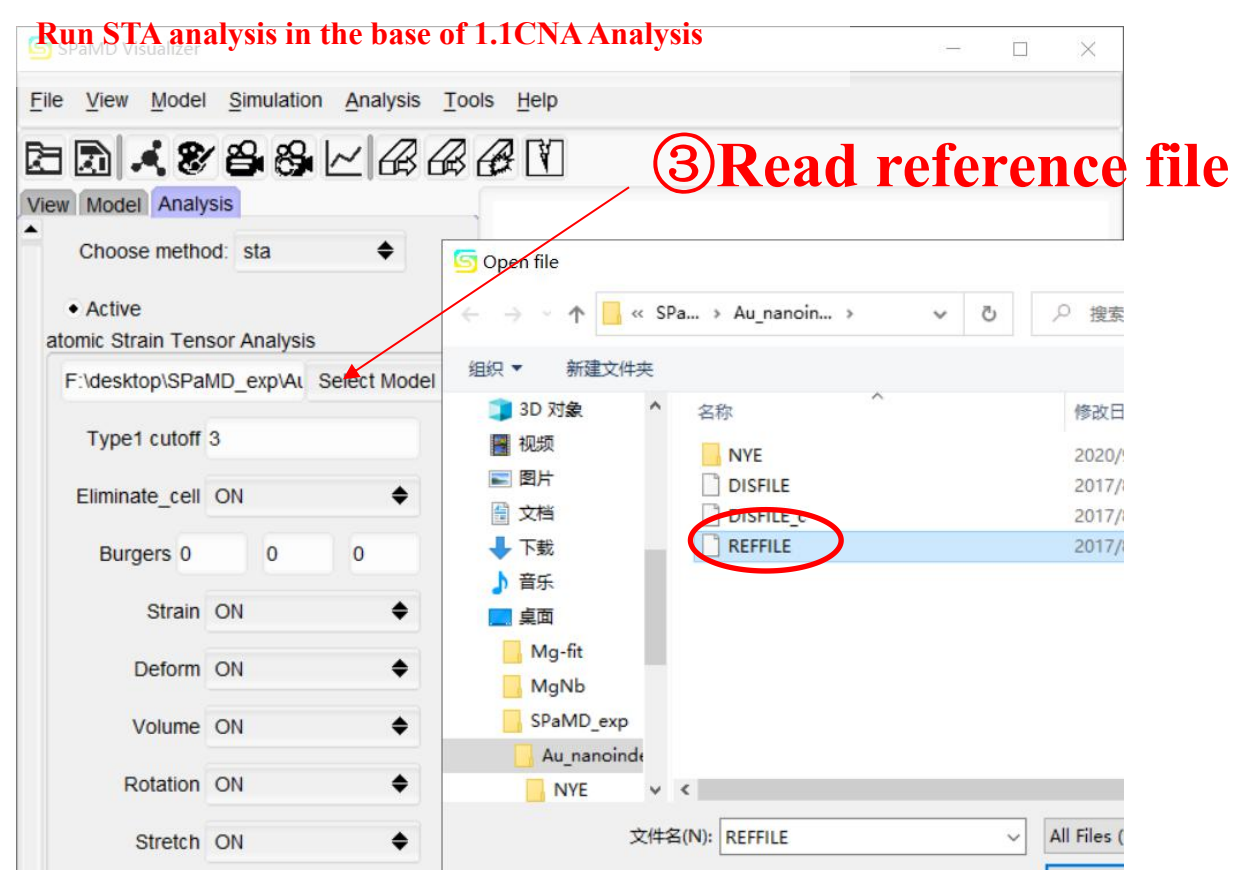

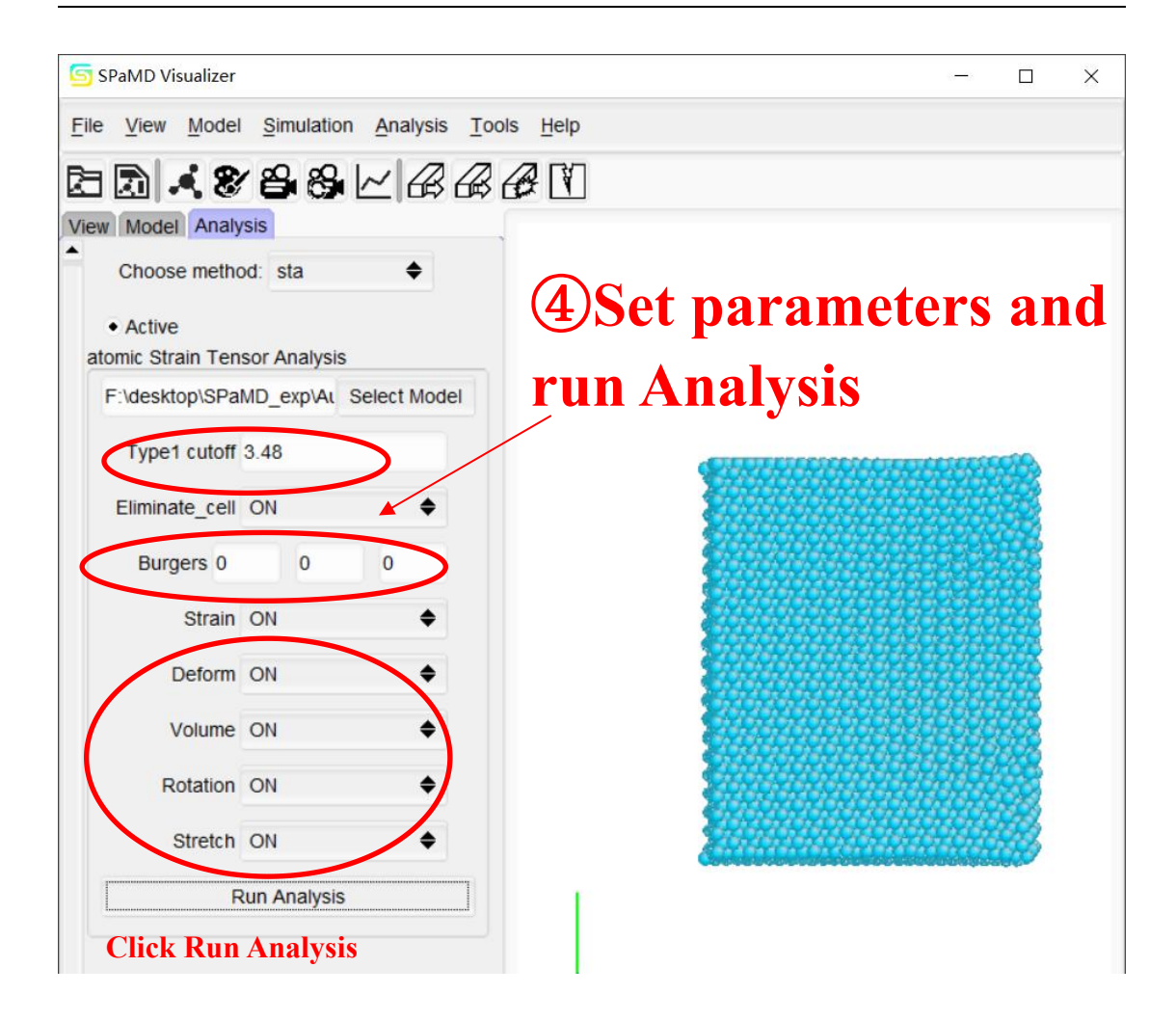

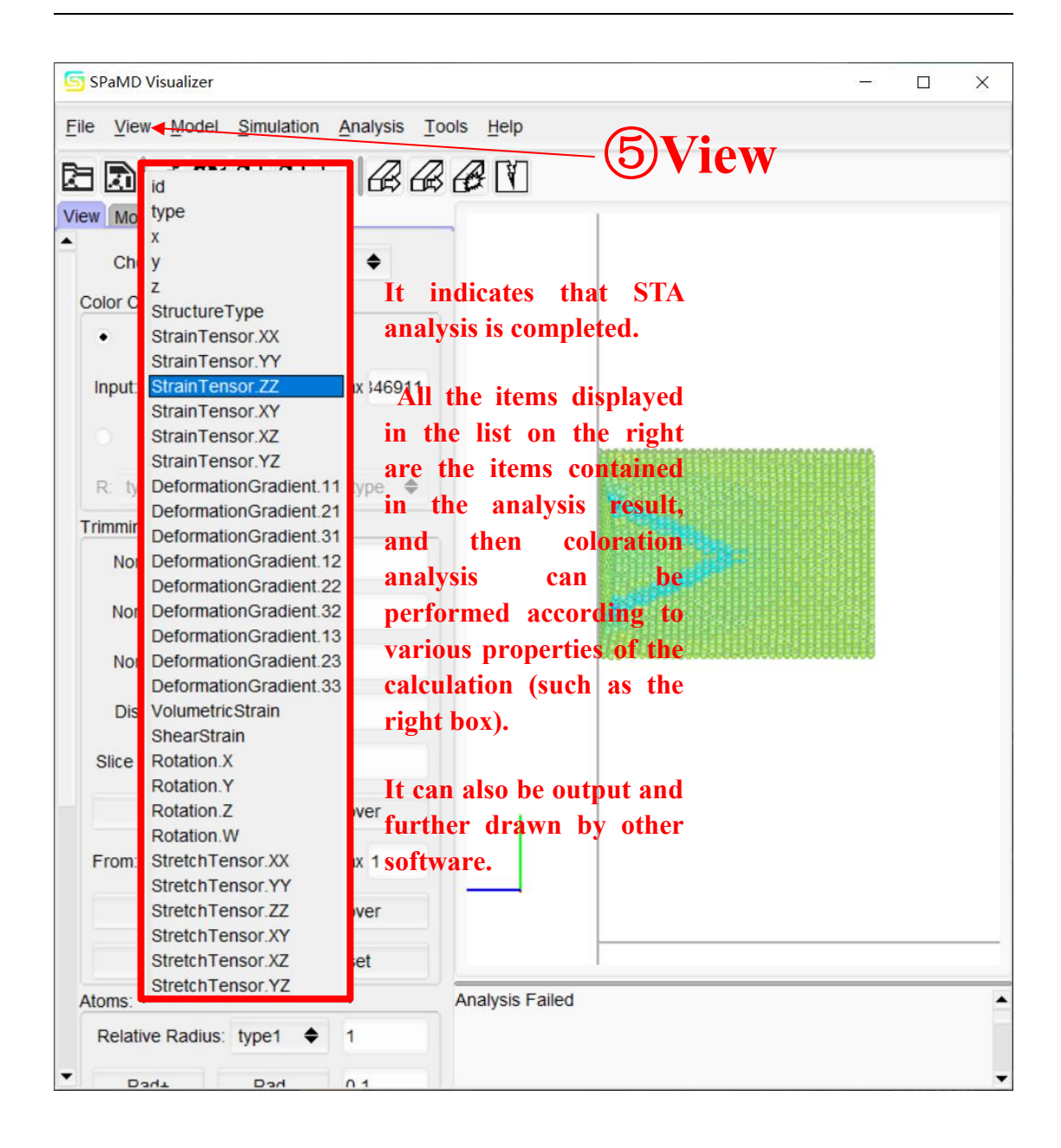

# **Files Export**

Output a file containing various properties of the calculation\_Au\_STA.lmc

This file contains all the calculation information in the red box above. Later, we can use Originpro, MATLAB and other software to further process and plot the data.

#### 3.1.3 SVA Analysis

Main Process:

- 1) Read file
- 2 Select the method of research :SVA and activate\_Active
- ③ Select the reference file\_REFILE
- ④ Set a series of parameters and click Run Analysis
- (5) Use View for visual viewing
- 6 File Export : Au\_SVA.lmp

# No more details for 1234

| SPaMD Visualizer                                                                                                    | 0 <del></del> 0 |              | $\times$ |
|----------------------------------------------------------------------------------------------------|-----------------|--------------|----------|
| <u>File</u> <u>Vie</u> ation <u>A</u> nalysis <u>T</u> ools <u>H</u> elp                                                                                                    |                 |              |          |
| ka ka ka ka ka ka ka ka ka ka ka ka ka k                                                                                                    |                 |              |          |
| View Mo<br>z<br>Character Type<br>Color C<br>SVA.X<br>SVA.Y<br>SVA.Z<br>Average<br>Input:<br>SVA<br>SVA<br>Nax. 90142<br>SVA<br>SVA<br>SVA<br>SVA<br>SVA<br>SVA<br>SVA<br>SVA |                 |              |          |
| ○     RGB Bar       R: type ◆     G: type ◆                                                                                                    |                 | ALLOS COLONY |          |
| Trimming:                                                                                                    |                 | No.          |          |
| Normal X: 0                                                                                                    |                 |              |          |
| Normal Y: 0                                                                                                    |                 |              |          |
| Normal Z: 1                                                                                                    |                 |              |          |
| Distance: 200                                                                                                    |                 |              |          |
| Slice Width: 3                                                                                                    |                 |              |          |
| Cut Recover                                                                                                    |                 |              |          |
| From: type 🗢 Min 0 Max 1                                                                                                    |                 |              |          |

# **Files Export**

Output a file containing various properties of the calculation\_Au\_STA.lmc. Later, we can use originpro, MATLAB and other software for further drawing.

#### 3.1.4 NTA Analysis

Main Process:

- ① Read file
- 2 Select the method of research : NTA and activate\_Active
- ③ Select the reference file\_REFILE
- ④ Set a series of parameters and click Run Analysis
- (5) Use View for visual viewing
- 6 File Export : Au\_NTA.lmc.

# No more details for 1235

| Run NTA analysis in the base         | of 1.1CNA Analysis – – ×   |
|--------------------------------------|----------------------------|
| File View Model Simulation Analysis  | Tools Help                 |
| 3 <b>3 × 8 8 8</b> 2 <i>8</i> 6      | B B I                      |
| View Model Analysis                  |                            |
| Choose method: nta                   | (4)Set the parameter       |
| Active                               |                            |
| Nye Tensor Analysis                  | - and click Run Analysis   |
| F:\desktop\SPaMD_exp\At Select Model |                            |
| Type1 cutoff 3.48                    |                            |
| Eliminate cell ON                    | all the concernment of the |
| Burgers 0 0 0                        |                            |
| Type1 structure fee + 4.078          |                            |
| Type1 Orient 1 1 -2                  |                            |
| 1 1 0                                |                            |
| -1 1 0                               |                            |
| 1 1 1                                |                            |
| Run Analysis                         |                            |
| Click Run Analysis                   |                            |
|                                      |                            |

# **7** Files Export

For the output Au\_NTA.lmc,use other professional drawing software, such as originpro, MATLAB, for further drawing.

#### 3.2 CuNi mismatch dislocation

#### 3.2.1 CNA Analysis

- 1) Read file
- 2 Select the method of research\_CNA and activate\_Active
- ③ Set a series of parameters and click Run Analysis
- (4) Use View for visual viewing

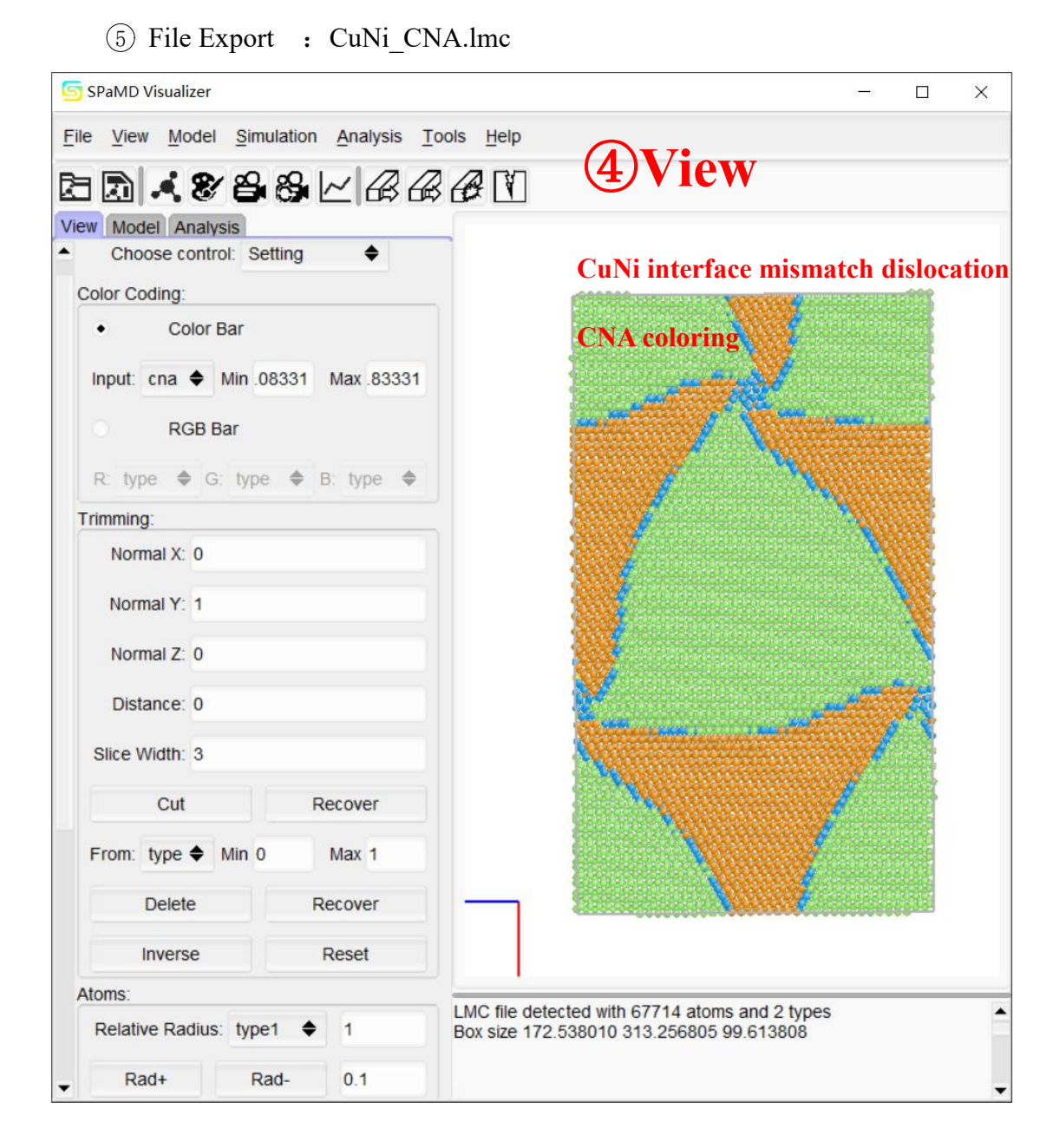

#### 3.2.2 IDA Analysis

#### Main Process:

- 1) Read file
- 2 Select the method of research: IDA and activate\_Active
- ③ Select the reference file\_REFILE
- ④ Specify the path and name of the output file \_CuNi\_IDA.lmc
- (5) Set a series of parameters and click Run Analysis
- 6 Read CuNi\_IDA.lmc file again and Use View for visual viewing

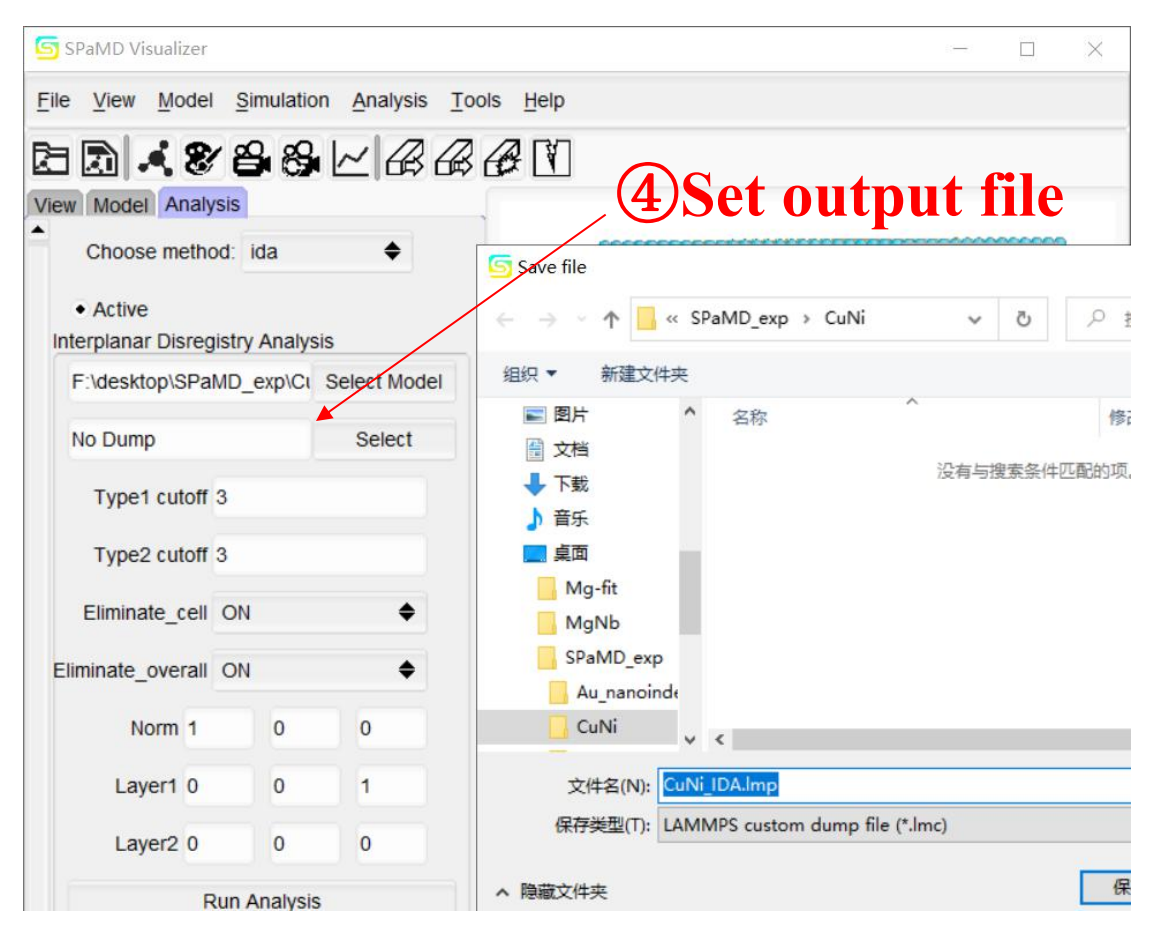

Note: for the atomic number of the result obtained by this analysis method is different from that of the initial model file, you need to specify the output name and path before analysis.

# After analysis is completed, you need to open the output file before further

## observation.

| SPaMD Visualizer                                          | <b>View</b> CuNi interface dislocatio                                          |
|-----------------------------------------------------------|--------------------------------------------------------------------------------|
| e View Model Simulation Analysis Tools                    | Help                                                                           |
|                                                           | Disregistry coloring                                                           |
| Z Disregistry X                                           |                                                                                |
| Input: Disregistry Y<br>Disregistry Z<br>46929 Max 211442 |                                                                                |
| RGB Bar                                                   |                                                                                |
| R: type 🗢 G: type 🗢 B: type 🗢                             |                                                                                |
| Trimming:                                                 |                                                                                |
| Normal X: 0                                               |                                                                                |
| Normal Y: 1                                               |                                                                                |
| Normal Z: 0                                               |                                                                                |
| Distance: 0                                               | ·····                                                                          |
| Slice Width: 3                                            |                                                                                |
| Cut Recover                                               |                                                                                |
| From: type 🔶 Min 0 Max 1                                  |                                                                                |
| Delete Recover                                            |                                                                                |
| Inverse Reset                                             |                                                                                |
| Atoms:                                                    |                                                                                |
| Relative Radius: type1 🔶 1                                |                                                                                |
| Rad+ Rad- 0.1 LMC Box                                     | file detected with 3042 atoms and 1 types size 172.554352 313.256806 99.623948 |
| Chr+ Chr- 0.1                                             |                                                                                |

#### 3.2.3 NTA Analysis

- 1 Read file
- 2 Select the method of research :NTA and activate\_Active
- ③ Select the reference file\_REFILE
- (4) Set a series of parameters and click Run Analysis
- 5 Use View for visual viewing
- 6 File Export : CuNi\_misfit\_NTA.lmc

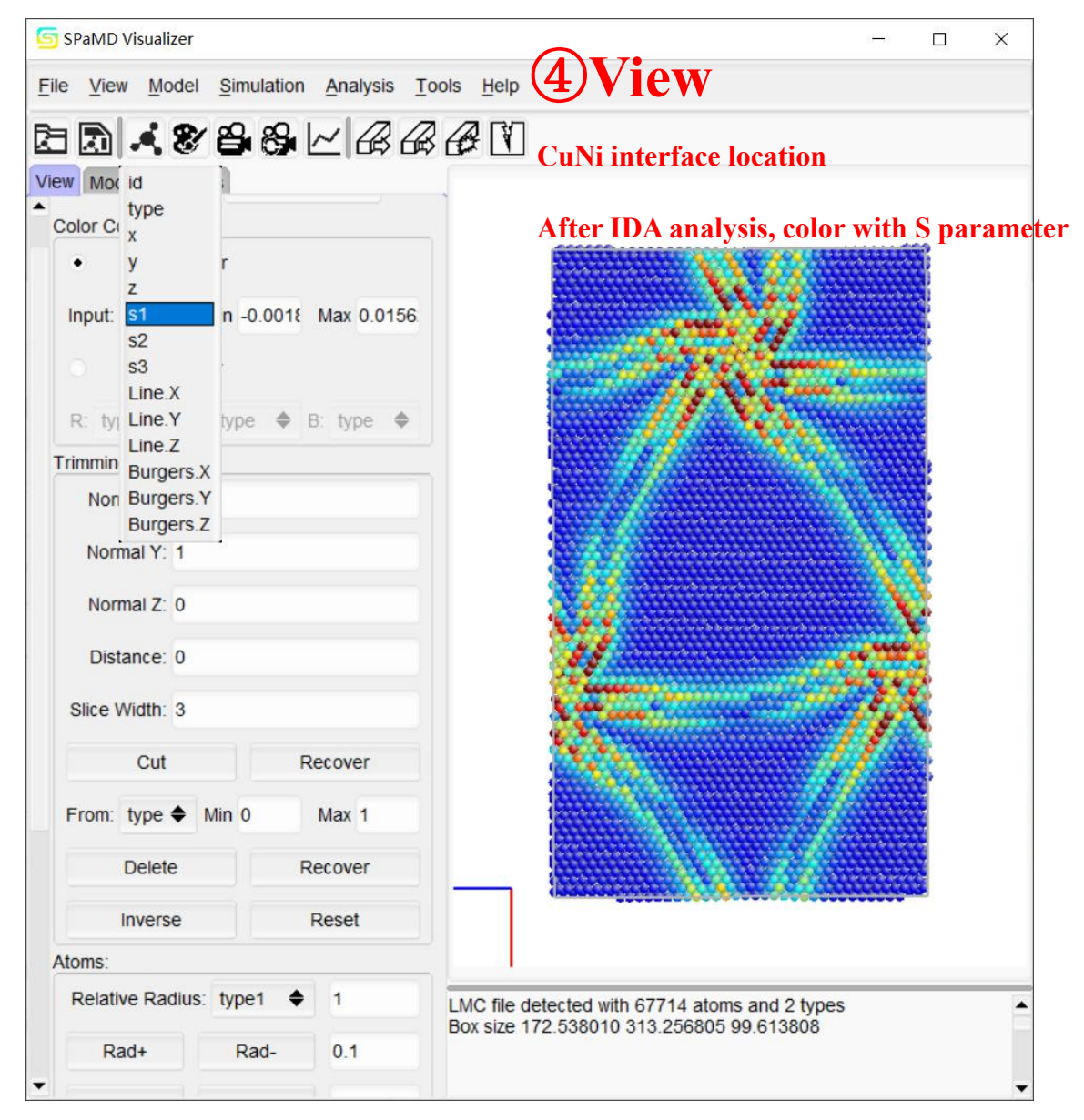

#### 3.3 Tensile nucleation of CuNi

#### 3.3.1 CNA Analysis

#### Main Process:

- 1 Read file
- 2 Select the method of research :CNA and activate\_Active
- ③ Set a series of parameters and click Run Analysis
- (4) Use View for visual viewing
- 5 File Export : CuNi\_tensile\_CNA.lmp

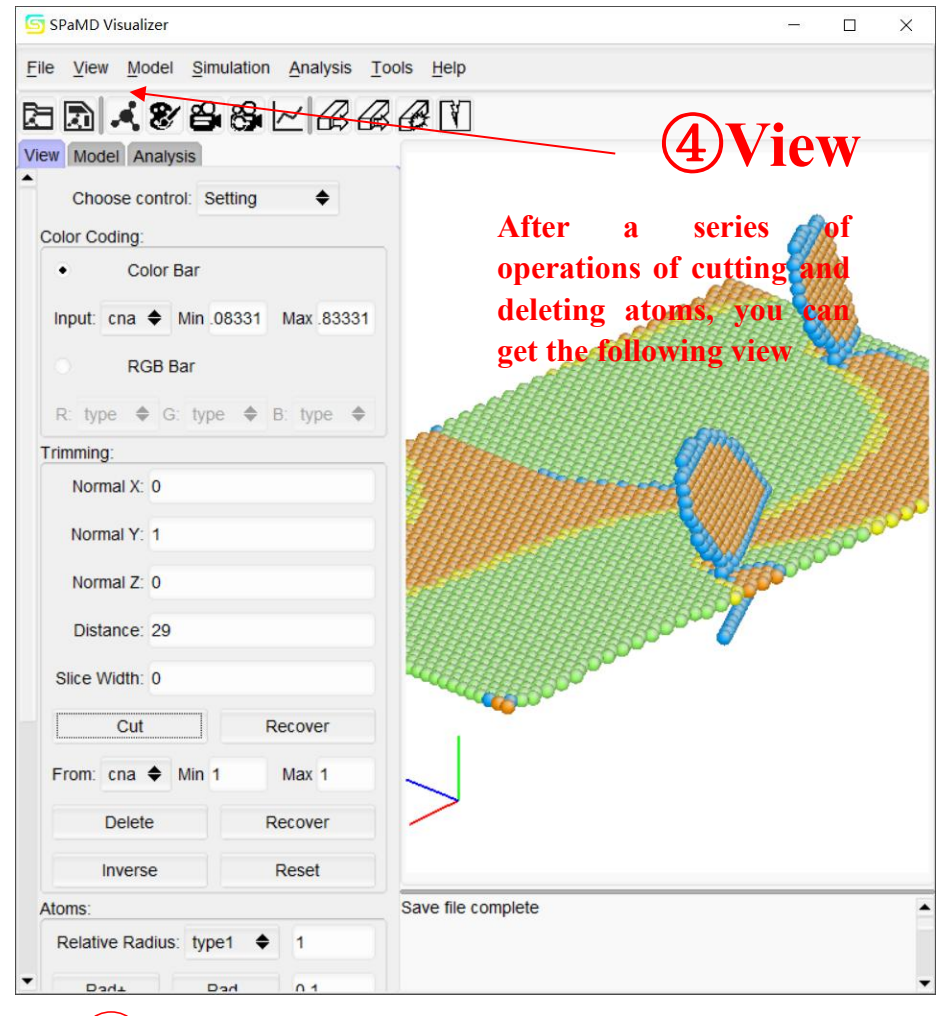

# 6 Files Export

Note: the output file is the file after cutting and deleting atoms, which is convenient for further drawing

To output all atomic information files, click Reset to clear all operations before output

#### 3.3.2 IDA Analysis

- 1) Read file
- (2) Select the method of research:IDA and activate\_Active
- ③ Select the reference file\_REFILE
- ④ Specify the path and name of the output file : CuNi\_IDA.lmc
- (5) Set a series of parameters and click Run Analysis
- 6 Read CuNi\_tensile\_IDA.lmc file again. Use View for visual viewing

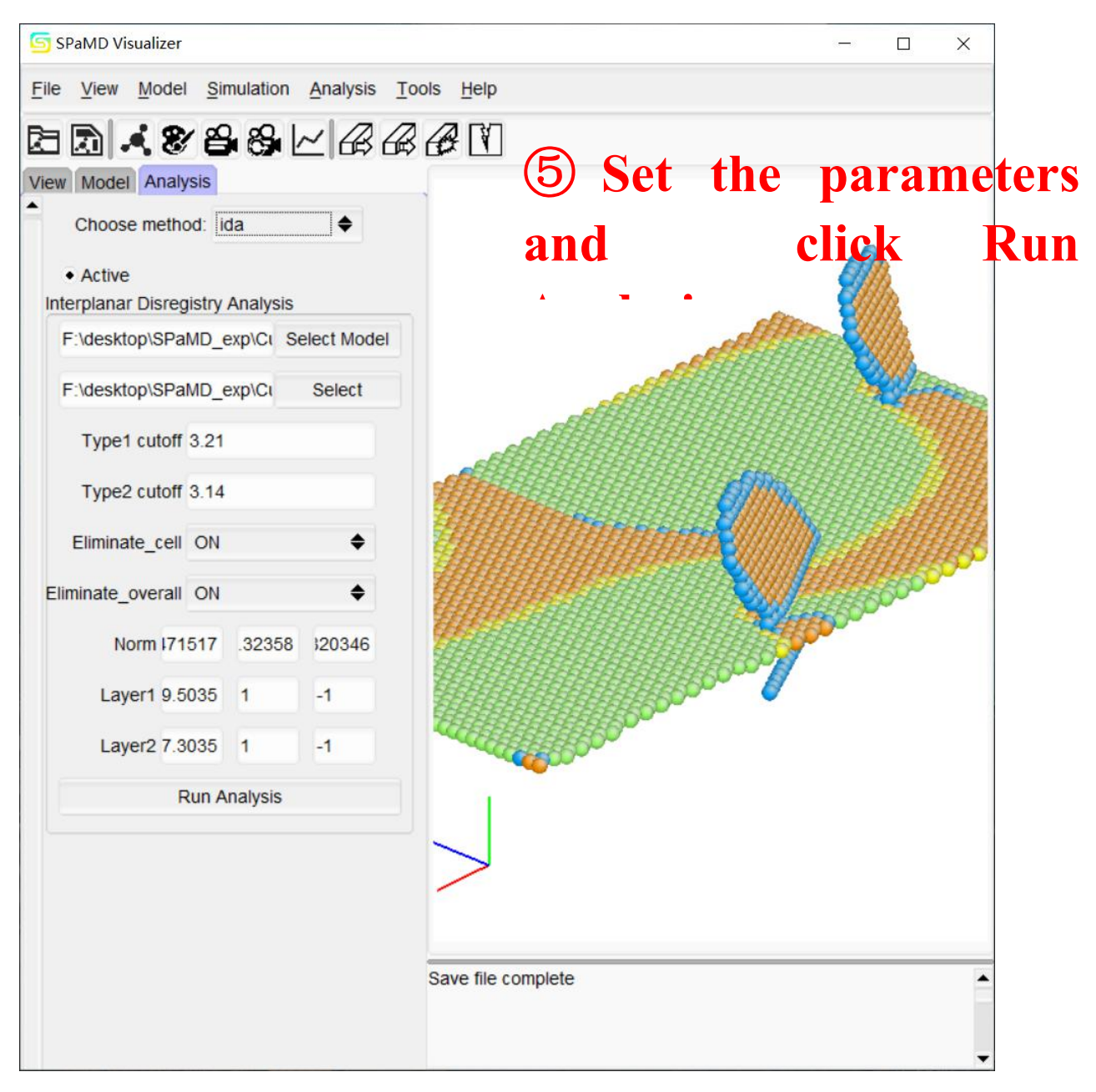

#### 3.4 Fe\_screw dislocation

#### 3.4.1 NTA Analysis

#### Main Process:

- 1 Read file
- 2 Select the method of research : NTA and activate\_Active
- ③ Select the reference file\_REFILE
- (4) Set a series of parameters and click Run Analysis
- (5) Use View for visual viewing
- (6) File Export : Mg\_NTA.lmc

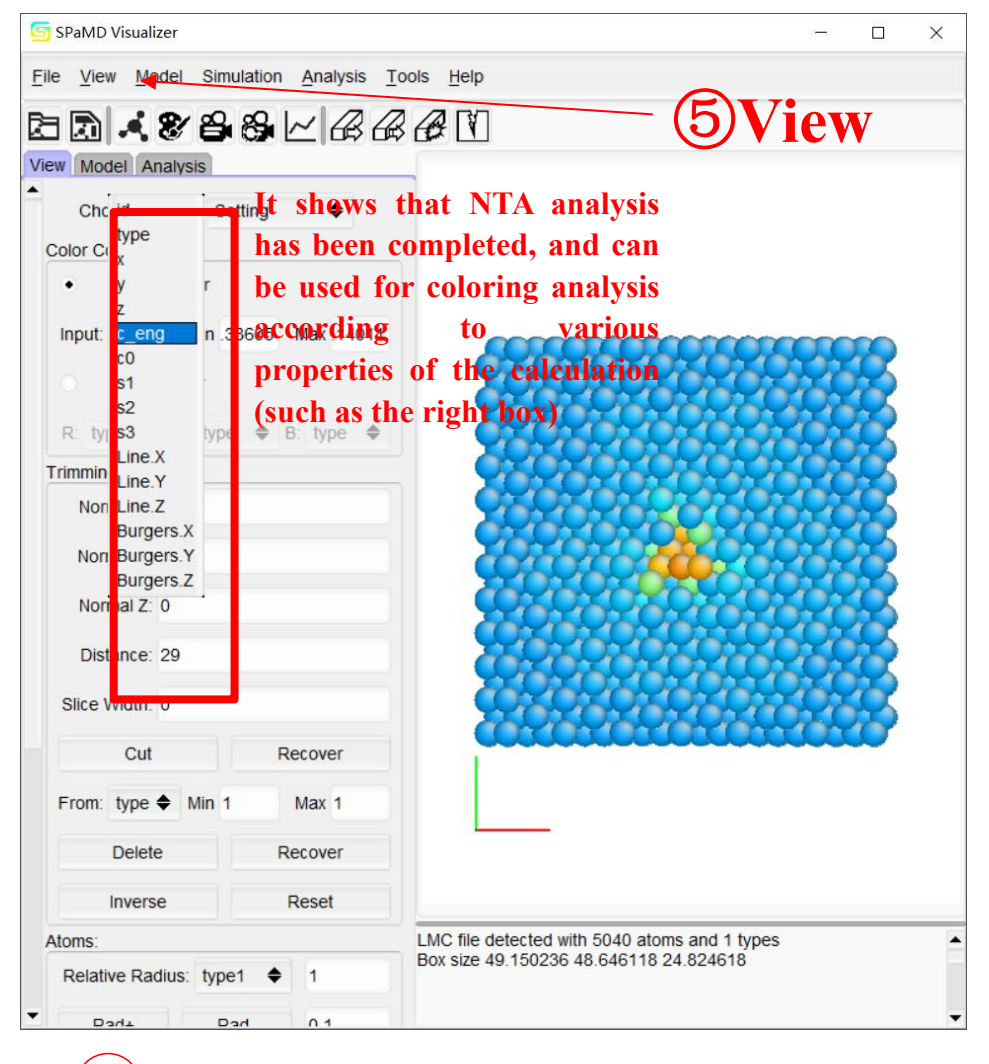

# 7) Files Export

Output a file containing various properties of the calculation\_Au\_Nta\_lmc, later users can use originpro, MATLAB and other software for further drawing

#### 3.4.2 DDA Analysis

Main Process:

- 1) Read file
- 2 Select the method of research :DDA and activate\_Active
- ③ Select the reference file\_REFILE
- ④ Specify the path and name of the output file: Fe\_DDA.lmc
- (5) Set a series of parameters and click Run Analysis
- 6 Read Fe\_DDA.lmc file again. Use View for visual viewing

Note: because the periodicity of the read model file is p, and the periodicity requirement of the aadis program is s s p, but the function of periodicity is not involved in the SPaMD at present, so it is necessary to modify the periodicity of the model file

|                         | ITEM: TIMESTEP                    |
|-------------------------|-----------------------------------|
|                         | 904                               |
|                         | ITEM: NUMBER OF ATOMS             |
|                         | 5040                              |
|                         | ITEM: BOX BOUNDS DD DD DD         |
|                         | 257.45361942 306.60385585         |
|                         | 263,49980648 312,14592459         |
|                         | 0.0000000 24.82461820             |
|                         | ITEM: ATOMS id type x v z c eng   |
| allv                    | 47018 1 257 4083557 263 5618286 1 |
| J                       |                                   |
| EM: TIMESTEP            |                                   |
| 4                       |                                   |
| EM: NUMBER OF ATOMS     |                                   |
| 40                      |                                   |
| EM: BOX BOUNDS ss ss pp |                                   |
| 7.45361942 306.60385585 |                                   |
| 3.49980648 312.14592459 |                                   |
| 0.00000000 24.82461820  |                                   |
|                         |                                   |

manually

90

IT 50 IT 25

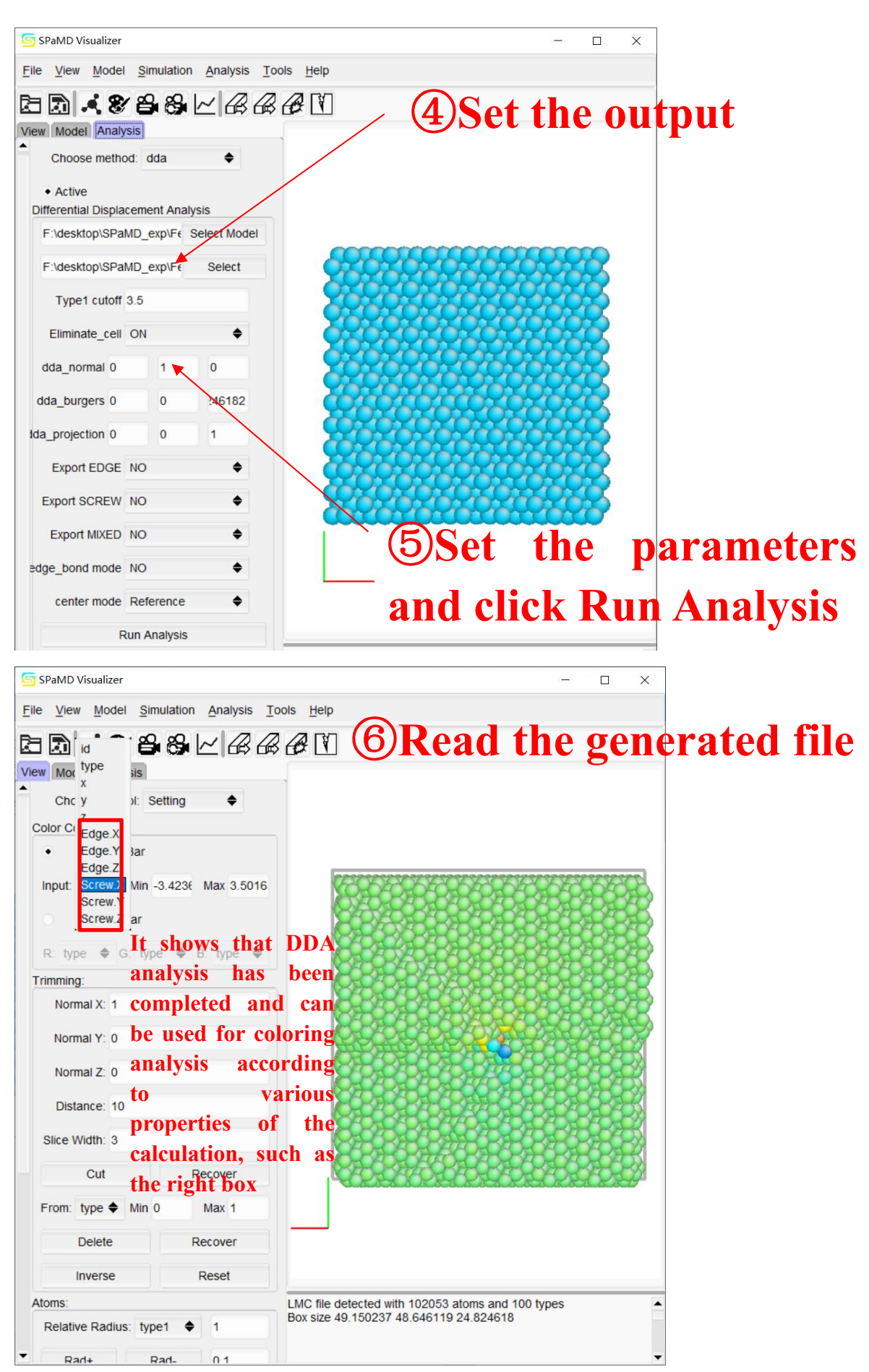

## 3.5 Fe Grain boundary torsion

#### 3.5.1 CNA Analysis

- ① Read file
- 2 Select the method of research\_CNA and activate\_Active
- ③ Set a series of parameters and click Run Analysis
- (4) Use View for visual viewing
- 5 File Export : Fe\_CNA.lmp

#### 3.5.2 NYE Analysis

- 1) Read file
- ② Select the method of research :NYE and activate\_Active
- ③ Set a series of parameters and click Run Analysis
- (4) Use View for visual viewing
- 5 File Export : Fe\_twist\_Nye.lmc

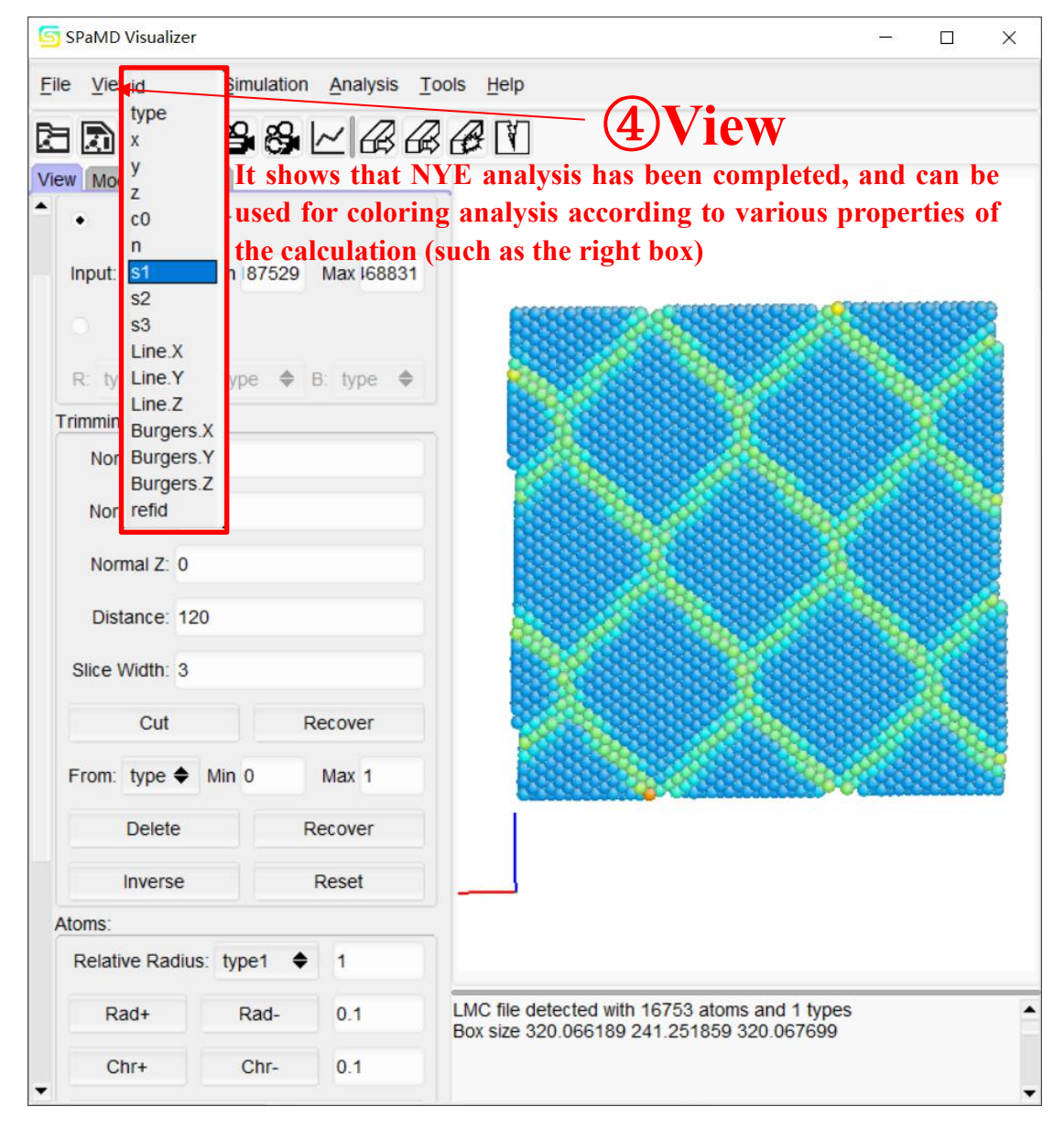

## Appendix

(Note: the contents in the appendix are the functions of the simulation module. The following shows some functions and simulation results, which are not yet open. )

#### 1. Quasistatic

• Parameter setting: loading mode, loading direction, strain gradient and relaxation mode

| ial Loading<br>ng<br>Node Tensi<br>rstep 0.001 | Output | Submit<br>Load<br>Maxiu | ling Axis: z<br>m Strain 0 | z<br>1.2      | •         |               | Parameter settin |
|------------------------------------------------|--------|-------------------------|----------------------------|---------------|-----------|---------------|------------------|
| ng<br>Mode Tensi<br>rstep 0.001                | ie 🔶   | Load<br>Maxiu           | ling Axis: z<br>m Strain 0 | z<br>.2       | •         |               | Parameter settin |
| Node Tensi                                     | ile 🜩  | Load<br>Maxiu           | ling Axis: 2<br>m Strain 0 | z<br>.2       | •         | - /           | Parameter settin |
| rstep 0.001                                    |        | Maxiu                   | m Strain 0                 | 0.2           |           | - /           | Parameter settin |
|                                                |        |                         |                            |               |           | _             | Parameter settin |
|                                                |        |                         |                            |               |           |               |                  |
|                                                |        |                         | -                          |               |           |               |                  |
| lode: FIRE                                     | \$     | Load Co                 | ondition:                  | Uniaxial stra | ¢         |               |                  |
|                                                |        |                         |                            |               |           |               |                  |
|                                                |        |                         |                            |               |           |               |                  |
|                                                |        |                         |                            |               |           |               |                  |
|                                                |        |                         |                            |               |           |               |                  |
|                                                |        |                         |                            |               |           | _             |                  |
|                                                |        |                         | 0.000                      | Dest          | Marit     |               |                  |
|                                                |        |                         |                            | Save          | Save Back | Save Back Nex | Save Back Next   |

•The stress-strain curve is drawn after loading:

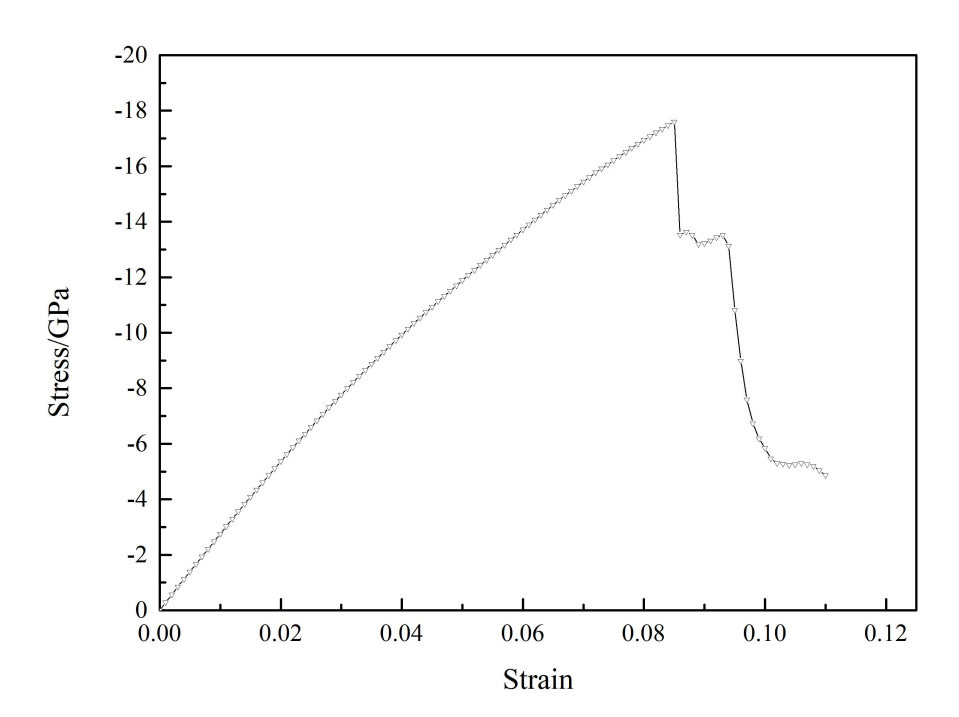

•Loaded model:

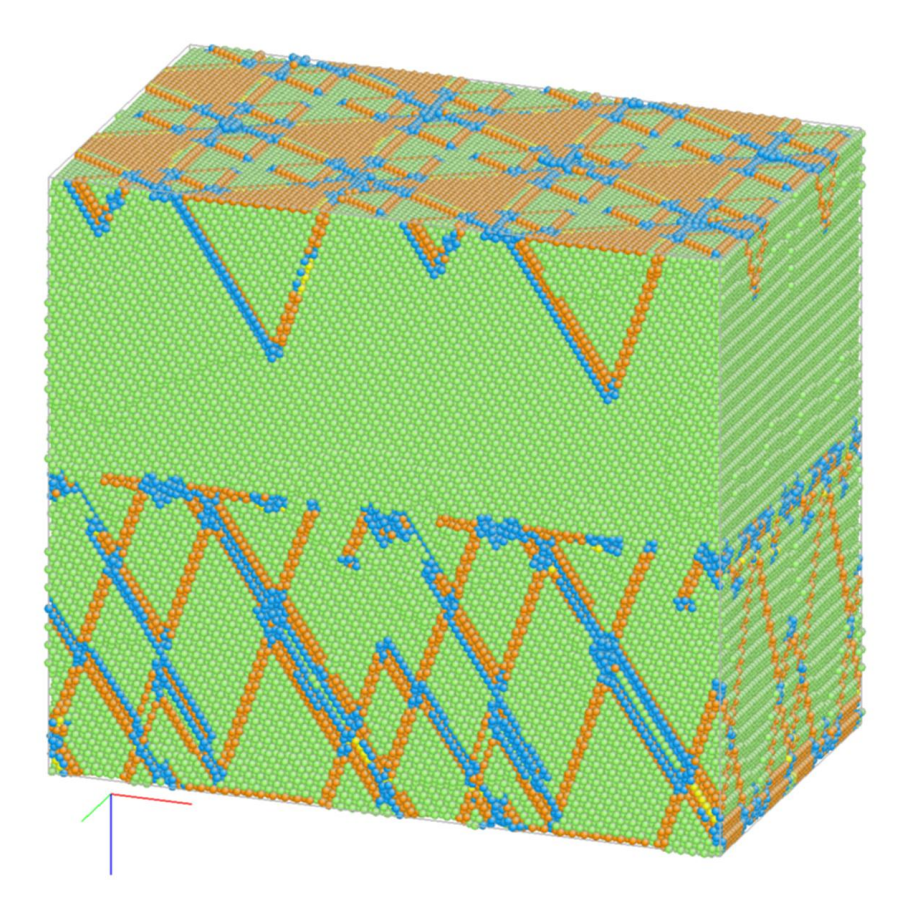

### 2. Shock

#### • Parameter setting:

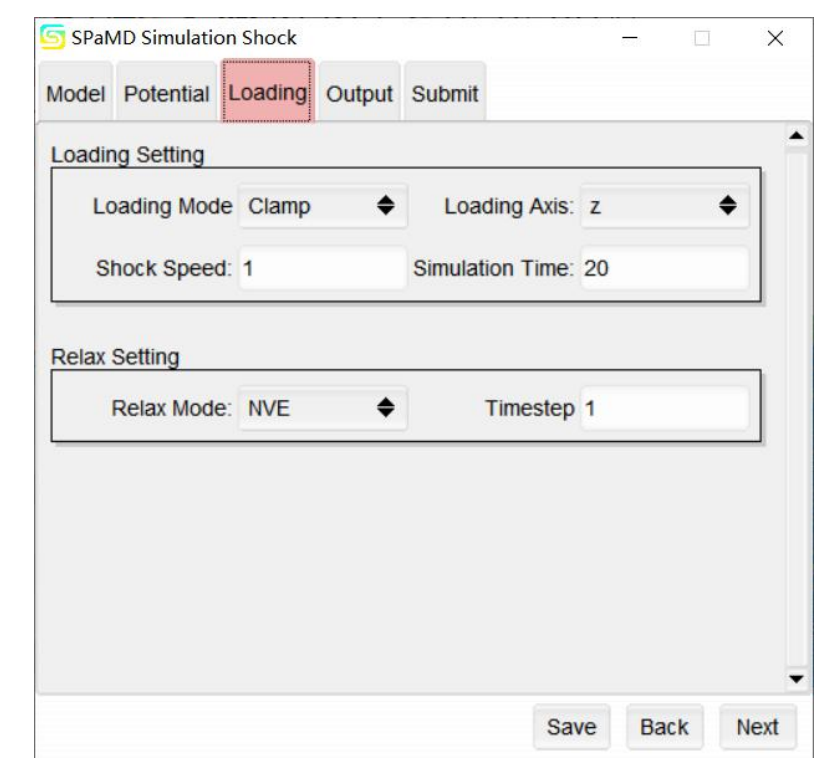

•Stress strain curve:

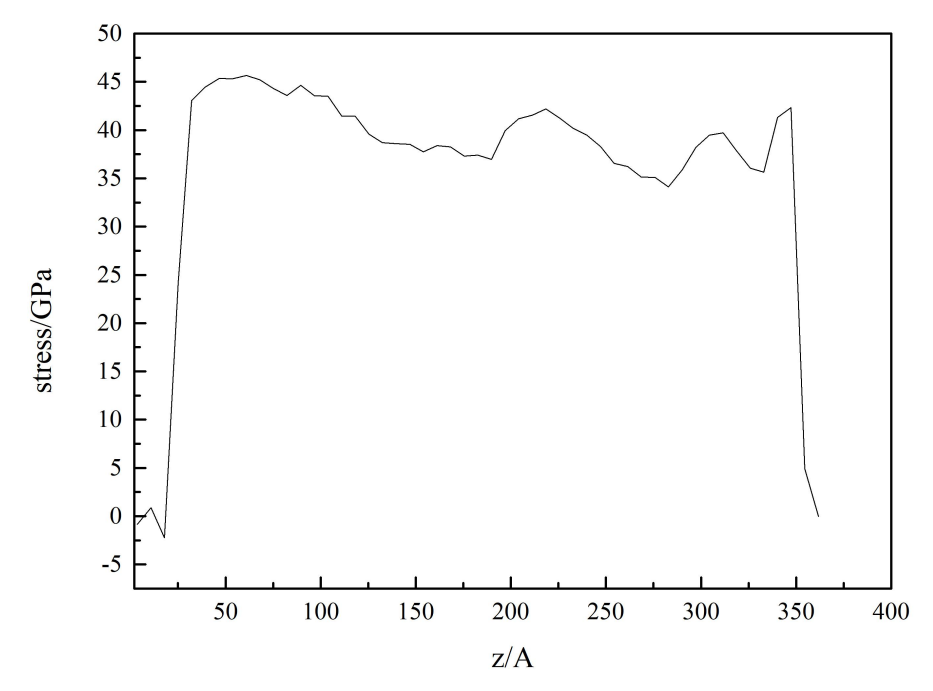

•Loaded model:

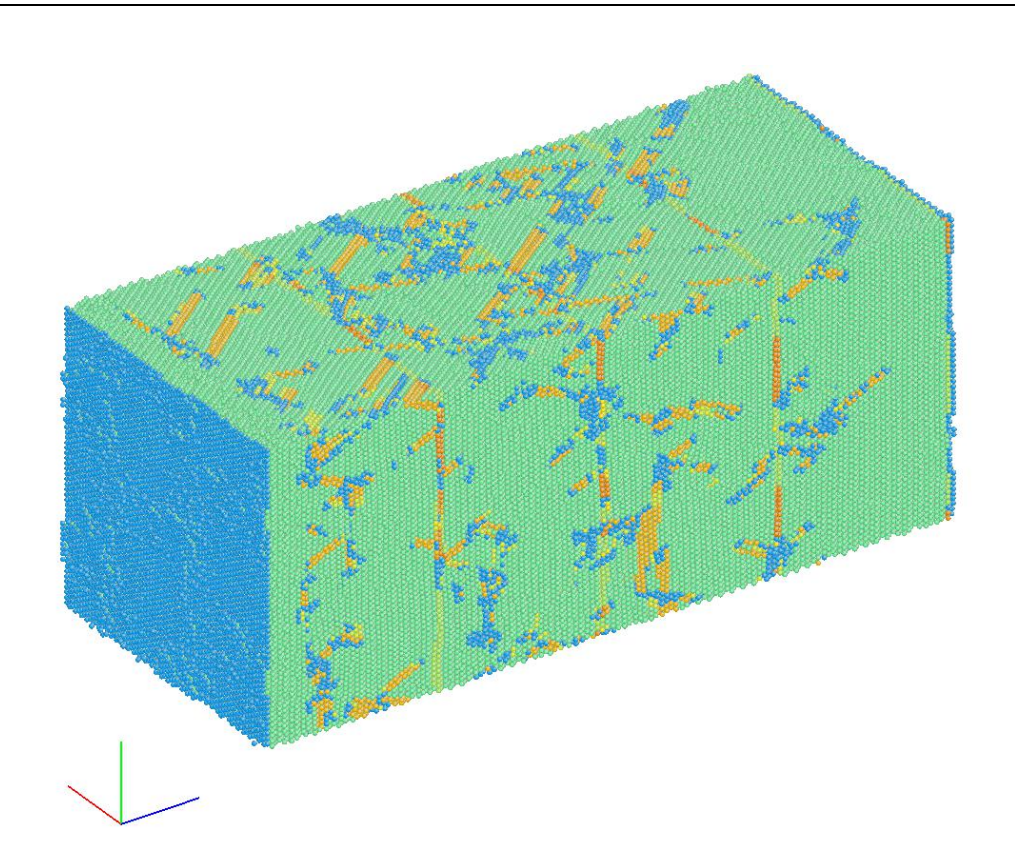

# 3. Dynamic

• Parameter setting:

| Strain Rate       1       Maxium Strain       0.2         elax Setting         Relax Mode:       Nose Hover ◆       Load Condition:       Uniaxial stre: ◆         Timestep       1       Temperature       300 |
|----------------------------------------------------------------------------------------------------|
| Relax Mode: Nose Hover ♦ Load Condition: Uniaxial stre:♦<br>Timestep 1 Temperature 300                                                                                                    |
|                                                                                                    |
|                                                                                                    |

•Stress strain curve:

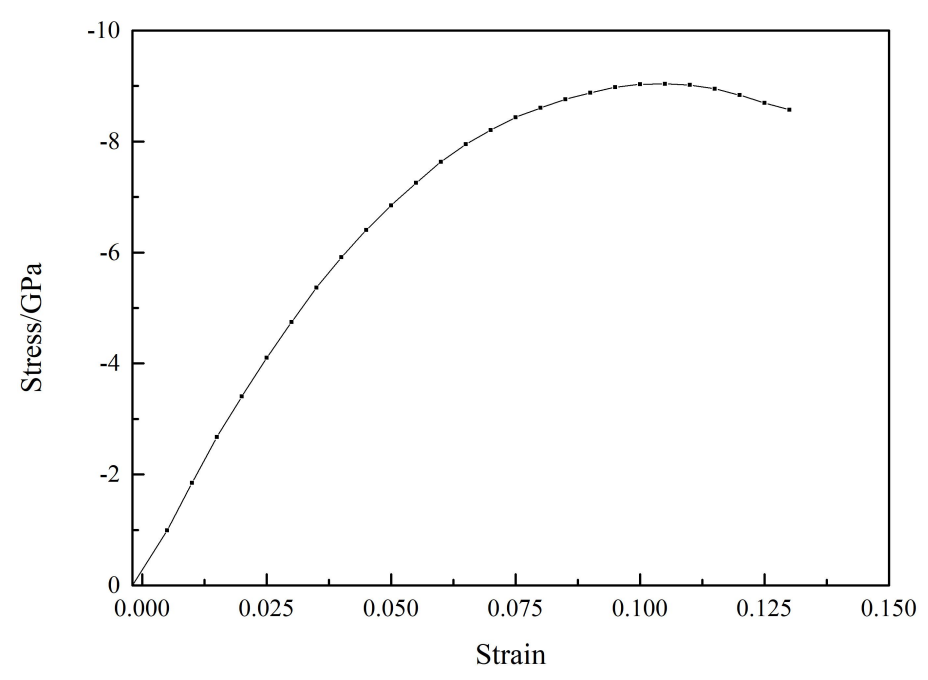

•Loaded model:

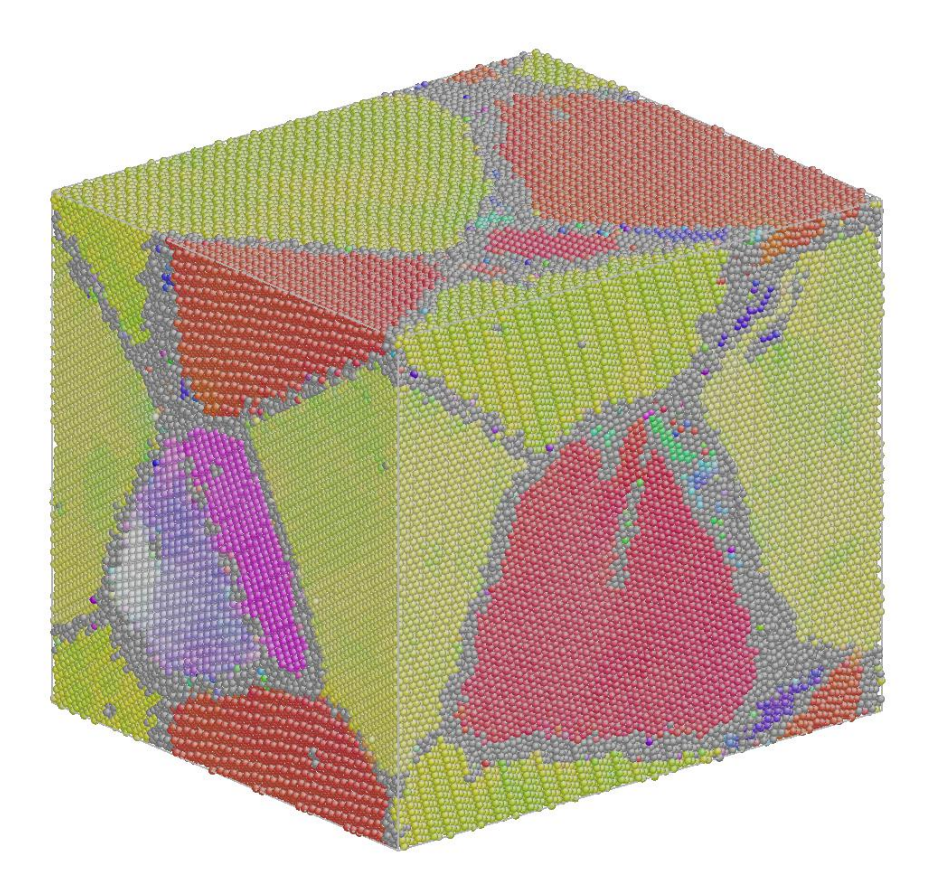